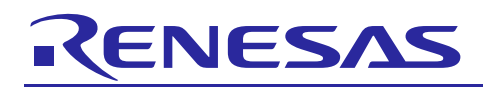

Renesas Synergy<sup>™</sup> Platform

# **BLE Framework**

R30AN0309EU0104 Rev.1.04 Mar 22, 2018

**Application Note** 

## Introduction

This document enables you to effectively use the Bluetooth<sup>®</sup> Low Energy (BLE) Framework module in your own design. On completion of this guide, you will be able to add the BLE Framework module to your own design, configure it correctly for the target application, and write code using the included application example code as a reference and efficient starting point. References to more detailed API descriptions and suggestions of other application projects that illustrate more advance uses of the module are available in the *Synergy Software Package (SSP) User's Manual* (see BLE Framework Next Steps section), and are valuable resources for creating more complex designs.

Currently, the BLE Framework is implemented and tested for the RL78G1D BLE module. Support for other BLE modules will be provided in later revisions.

The BLE Framework provides high-level API for BLE applications, and is implemented as sf\_ble\_r178g1d. The BLE Framework uses the Synergy Software Package (SSP) communication framework which in turn enables UART driver for communication to the underlying BLE module. It also integrates the generic BLE profile framework (g\_sf\_ble\_onboard\_profile) which provides a uniform interface to BLE profiles. For the RL78G1D BLE hardware module, the generic BLE profiles are implemented by the BLE module firmware.

### **Required Resources**

To build and run the BLE framework application example, you need:

- Renesas SK-S7G2 Synergy MCU Group or the PK-S5D9 Synergy MCU Group kits
- e<sup>2</sup> studio ISDE v5.4.0.023 or greater or IAR Embedded Workbench<sup>®</sup> for Renesas Synergy<sup>™</sup> v7.71.3 or greater
- Synergy Software Package (SSP) 1.4.0 or later or Synergy Standalone Configurator (SSC) 5.4.0.023 or later
- Segger J-link<sup>®</sup> USB driver
- Micro USB cables
- USB 2.0 Flash drive
- Android phone with **BLE Scanner APK** installed
- Download all the required Renesas software from the Renesas Synergy<sup>™</sup> Gallery (<u>https://synergygallery.renesas.com</u>).

### **Prerequisites and Intended Audience**

This application note assumes you have some experience with the Renesas Synergy  $e^2$  studio ISDE and Synergy Software Package (SSP). Before you perform the procedure in this application note, follow the procedure in the *SSP User Manual* to build and run the **Blinky** project. Doing so enables you to become familiar with the  $e^2$  studio and the SSP, to ensure that the debug connection to your board functions properly. In addition, this application note assumes you have some knowledge on BLE and its communication protocols.

The intended audience are users who want to develop applications with BLE interface using Renesas Synergy<sup>™</sup> S3, S5, S7 MCU Group Series.

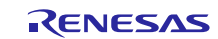

## Contents

| 1.           | BLE Framework Overview                                  | 4          |
|--------------|---------------------------------------------------------|------------|
| 1.1          | Supported features                                      | 4          |
| 2            | PLE Framework Medule Operational Overview               | 4          |
| Z.           | BLE Framework module Operational Overview               | 4          |
| 2.1          | BLE framework architecture overview                     | 4          |
| 2.2          | BLE framework instances                                 | 6          |
| 2.3          | BLE framework module operational flow                   | 8          |
| 2.3.1        | BLE module initialization flow sequence                 | 8          |
| 2.3.2        | On-Board Profile based client application flow sequence | 9          |
| 2.3.3        | On-Board Profile based server application flow sequence | . 10       |
| 2.3.4        | GAP/GATT based client application flow sequence         | . 11       |
| 2.3.5        | GAP/GATT based server application flow sequence         | . 12       |
| 2.4          | BLE framework security                                  | . 13       |
| 2.4.1        | BLE security modes                                      | . 13       |
| 2.4.2        | BLE security procedure                                  | . 13       |
| 2.4.3        | BLE security phases                                     | . 14       |
| 2.4.4        | BLE framework authentication flow sequence              | . 15       |
| 2.5          | BLE framework limitations                               | . 16       |
| 3.           | BLE Framework Module API Overview                       | .16        |
| 3.1          | BLE GAP APIs                                            | . 16       |
| 3.1.1        | open                                                    | . 16       |
| 3.1.2        | close                                                   | . 16       |
| 3.1.3        | infoGet                                                 | . 17       |
| 3.1.4        | provisionGet                                            | .17        |
| 315          | provisionSet                                            | 18         |
| 316          | scan                                                    | 18         |
| 317          | advertisementStart                                      | 19         |
| 318          | advertisementSton                                       | 19         |
| 319          | whitelistAdd                                            | 19         |
| 3 1 1        | 0 whitelistDel                                          | 20         |
| 311          | 1 bondingStart                                          | 20         |
| 311          | 2 bondingResponse                                       | . 20       |
| 311          | 3 connect                                               | 21         |
| 3 1 1        | 4 disconnect                                            | 22         |
| 3 1 1        | 5 liston                                                | . 22       |
| 3.2          |                                                         | · 22       |
| J.∠<br>2.0.1 |                                                         | . ∠ວ<br>ວວ |
| 3.2.1        | gattSan/iceDiscovery                                    | . 20<br>22 |
| J.Z.Z        | gattCharDiagovary                                       | . ∠J       |
| J.Z.J        | yaแบกลามาร์บบิพียาม                                     | . 24       |

| 3.2.4    | gattCharDescDiscovery                                 | . 25 |
|----------|-------------------------------------------------------|------|
| 3.2.5    | gattCharWrite                                         | . 25 |
| 3.2.6    | gattCharRead                                          | . 26 |
| 3.2.7    | gattCharExecuteWrite                                  | . 26 |
| 3.2.8    | gattSendNotify                                        | . 27 |
| 3.2.9    | gattSendIndicate                                      | . 27 |
| 3.2.1    | ) gattWriteResponse                                   | . 28 |
| 3.3      | On-Board Profiles APIs                                | . 28 |
| 3.3.1    | open                                                  | . 28 |
| 3.3.2    | close                                                 | . 29 |
| 3.3.3    | onbpEnable                                            | . 29 |
| 3.3.4    | onbpServerWriteData                                   | . 30 |
| 3.3.5    | onbpServerSendNotification                            | . 30 |
| 3.3.6    | onbpServerSendIndication                              | . 31 |
| 3.3.7    | onbpClientWriteCCCD                                   | . 31 |
| 3.3.8    | onbpDisable                                           | . 32 |
| 3.3.9    | onbpClientReadChar                                    | . 32 |
| 3.3.1    | 0 onbpClientWriteChar                                 | . 33 |
| 4.       | Including BLE Framework in an Application             | .33  |
| 5.       | Configuring BLE Framework Module                      | .37  |
| 6.       | BLE Framework Module Application Example              | .40  |
| 6.1      | Overview                                              | . 40 |
| 6.2      | BLE application software architecture overview        | . 41 |
| 6.3      | Configuration                                         | . 43 |
| 7        | Duration the DLE Francework Medule Application Events | 40   |
| 7.<br>7. | Running the BLE Framework Module Application Example  | .40  |
| 7.1      | Powering up the board                                 | . 46 |
| 7.2      | RL78G1D firmware programming                          | . 47 |
| 7.3      | Importing, building, and running the project          | . 48 |
| 1.4      | verilying the demonstration                           | .49  |
| 8.       | Next Steps                                            | .51  |
| 9.       | References                                            | .51  |

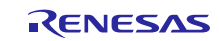

## 1. BLE Framework Overview

Bluetooth<sup>®</sup> Low Energy (BLE), sometimes referred to as **Bluetooth Smart**, is a light-weight subset of Classic Bluetooth and was introduced as part of the Bluetooth 4.0 core specification. In contrast to Classic Bluetooth, BLE is designed to provide significantly lower power consumption. This allows Internet of Thing (IoT) devices that have stricter power capacity to transfer small amounts of data between nearby devices.

Application developers access the functionality provided by the BLE stack using its APIs. The BLE stack APIs provided by different vendors are not standardized. This results in application developers having to update their code when porting to different BLE stacks.

The Synergy BLE Framework handles this issue by providing a generic interface for the underlying BLE stack provided by various vendors thereby preventing coupling between application and vendor-specific BLE stack code. The use of generic APIs makes application development simpler and portable.

## 1.1 Supported features

The Synergy BLE framework supports the following features:

- ThreadX<sup>®</sup> RTOS Aware and thread safe
- Bluetooth v4.2 compliant framework.
- Generic Access Profile (GAP) Features
  - User-defined advertising data
  - Security modes 1 and 2
  - Peripheral and central roles
  - White list support up to 6 devices
  - Bonding support
- Generic Attribute Profile (GATT) features — GATT client and server
- Generic Attribute Profile (GATT) APIs
- Generic Access Profile (GAP) APIs
- Generic On-board Profiles APIs

## 2. BLE Framework Module Operational Overview

This section provides the Synergy BLE Framework software architecture overview and highlights the major SSP modules used as part of BLE framework along with the operational flow sequence from the user's application level.

### 2.1 BLE framework architecture overview

The BLE framework provides a common interface for the application. The implementation of the interface is specific for each module. The Synergy BLE framework currently defines an interface implemented for RL78G1D BLE module. Each implementation interacts with the corresponding BLE device driver. The BLE device driver uses the underlying SSP communication framework (g\_sf\_comms) which in turn interacts with the SSP HAL components such as Universal Asynchronous Receiver/Transmitter (UART), Data Transfer Controller (DTC), and General PWM Timer (GPT) drivers to communicate with the BLE module.

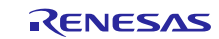

The following diagram shows a high-level software architecture overview of the BLE framework in the SSP.

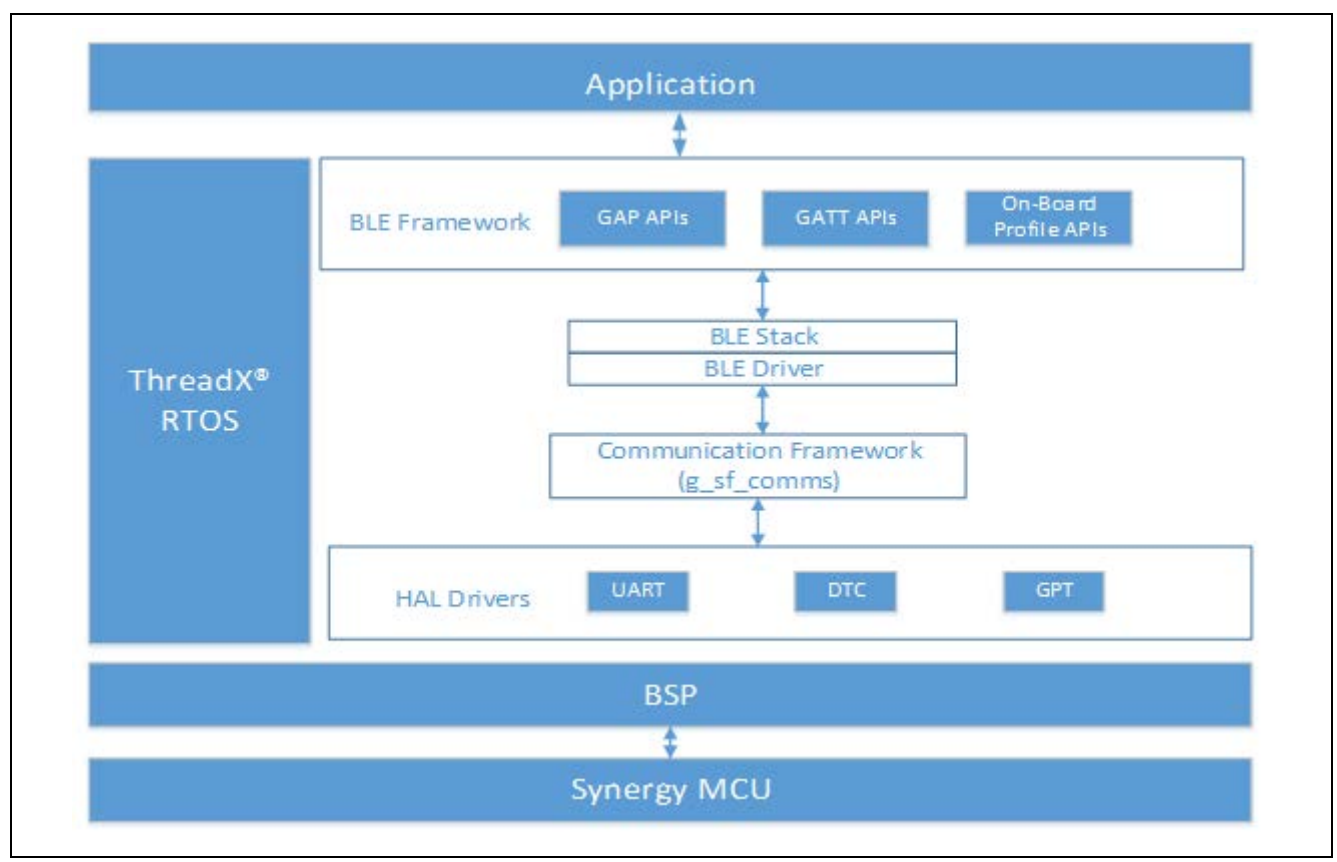

### Figure 1 Typical BLE module architecture types

The Synergy BLE framework consists of the following blocks:

- GAP and GATT APIs
- On-board profiles APIs
- BLE stack.

#### **GAP and GATT APIs**

The BLE framework provides a generic interface for the application to configure and provision the BLE module. The BLE module has various configuration parameters as specified by the family of Bluetooth Smart standards. It is possible that individual device drivers and/or BLE modules might not support all configuration parameters. At a bare minimum, the provisioning API provides a mechanism to set the operating mode, security mode, security keys, and bonding mode of the BLE interface. It also provides an API for the GAP/GATT layers.

#### **On-board Profiles APIs**

The on-board profiles APIs provide a uniform interface to the BLE profiles implemented by the BLE module firmware.

#### **BLE Stack**

The BLE module host stack is typically provided by the BLE module vendor. The BLE module typically comes in three different flavors depending on the HW/SW partitioning between the host MCU and BLE module. The RL78G1D BLE module is part of the Network Controller Implementation architecture where the BLE chipset includes all the implementation for the BLE link layer, GAP, GATT, and on-board profiles. The module interfaces with the MCU over sf\_comms framework provided by SSP.

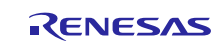

## Renesas Synergy<sup>™</sup> Platform

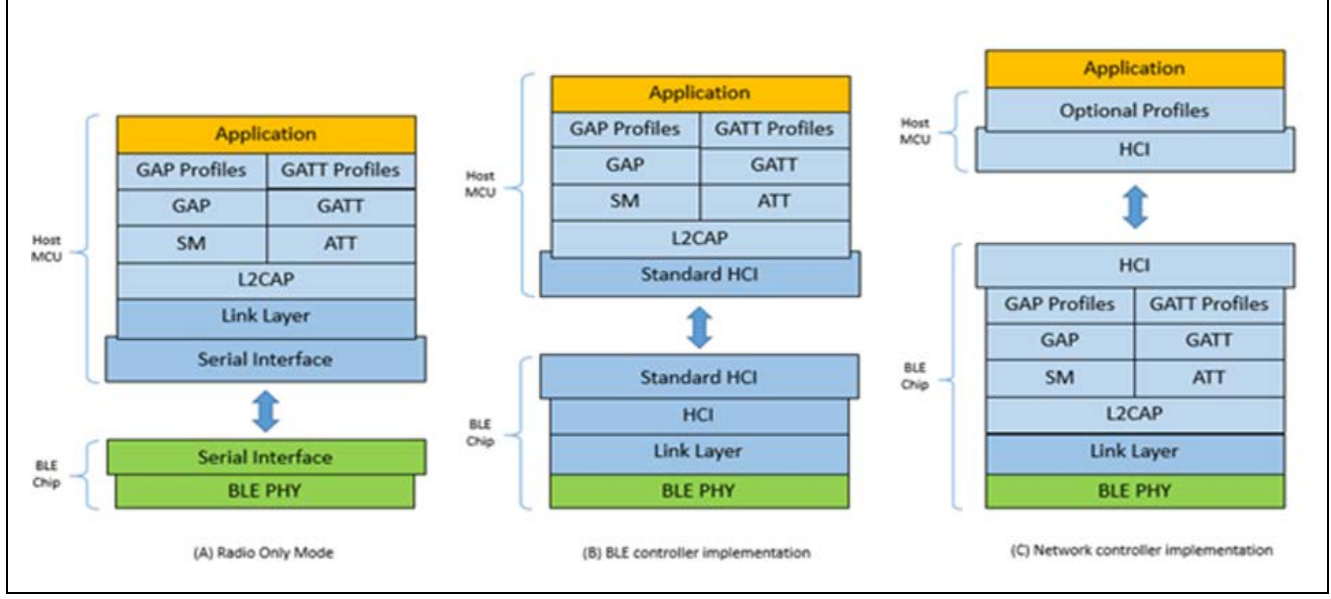

Figure 2 BLE module architecture types

1. BLE radio-only mode:

Link layer, L2CAP, GATT, GAP layers, profiles, and application run on the host MCU. Physical layer runs on BLE chipset.

2. BLE controller implementation:

Link layer runs on BLE chipset, L2CAP, and higher BLE protocol (GATT, GAP) layers. Profiles and application run on the host MCU.

3. Network controller implementation:

Link layer, L2CAP, GATT, GAP layers, and generic profiles run on the BLE chipset. Optional profiles and application run on the host processor.

## 2.2 BLE framework instances

Application must define the BLE framework instance before using it. The instance is a structure that includes pointers to any of the following:

- BLE Framework control structure
- BLE Framework configuration structure
- BLE Framework APIs structure
- On-board profiles APIs structure.

```
/** BLE instance */
typedef struct st_sf_ble_instance
{
    sf_ble_ctrl * p_ctrl; ///< Pointer to the control structure
    for this instance
    sf_ble_cfg const * p_cfg; ///< Pointer to the configuration
        structure for this instance
    sf_ble_api_t const * p_api; ///< Pointer to the API structure for
        this instance
} sf_ble_instance_t;</pre>
```

The following structures are the Synergy BLE framework instance.

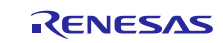

#### **BLE Framework Control Structure:**

This structure is used in all BLE framework APIs.

```
/** BLE Framework control structure */
typedef struct sf_ble_ctrl
{
void * p_driver_handle; ///< Storage for information needed for each BLE
device driver in the system
} sf_ble_ctrl_t;</pre>
```

This structure includes pointer to driver handle, that is used by framework for storing the required information by the BLE device driver.

#### **BLE Framework Configuration Structure:**

This structure is passed to open () API and you can use this structure to configure the BLE module. This configuration is applied either during initialization, such as open or provisioning such as provisioningSet. Configuration parameters that are not supported by the BLE module are ignored by the framework.

```
/** BLE configuration information */
typedef struct sf_ble_cfg
{
    uint8 t
                       bd_addr[SF_BLE_ADDR_LEN]; ///< BLE address</pre>
   sf_ble_addr_type_t own_addr_type;
                                                   ///< self address type
   uint8 t
                       max_slaves;
                                                   ///< Maximum slaves
allowed to be connected
                                            ///< Set this to true to
                   update_bd_addr;
uint8_t
                                                update bluetooth address
                                                during SF_BLE_Open
                                               ///< BLE scan interval
   uint16 t
                       scan_interval;
for receiving advertisement
   uint16_t
                       scan_window;
                                              ///< Period of time during
                                              which advertising data is
                                              received at the scan interval.
uint16_t
                   disc_time;
                                          ///< Duration for which
    the device remain discoverable
                                              ///< Interval for transmitting
   uint16 t
                       con interval;
                                              and receiving data periodically
                                              after connection establishment
   uint16_t
                                              ///< Period of time during
                       slave_latency;
                                       which data is transmitted
                and received at the connection
                interval
                                            ///< Link loss time-out
   uint16 t
                       sup_timeout;
   void const
                       * p_extend;
                                            ///< Instance specific
configuration
} sf_ble_cfg_t;
```

#### **BLE Framework APIs Structure**

This structure contains pointers to the BLE Framework APIs that are specific to a given module. See Section 3 BLE Framework Module API Overview for more details on these APIs.

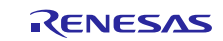

## 2.3 BLE framework module operational flow

The steps for using the BLE framework module in an application are:

- 1. Initialize the BLE hardware module.
- 2. Select the GATT layer role such as GATT client or GATT server. It is most common for the slave (peripheral) device to be the GATT server and the master (central) device to be the GATT client.

Develop application using generic (on-board) profile APIs or GAP/GATT APIs.

### 2.3.1 BLE module initialization flow sequence

The following BLE module initialization sequence is part of the Synergy auto-generated code.

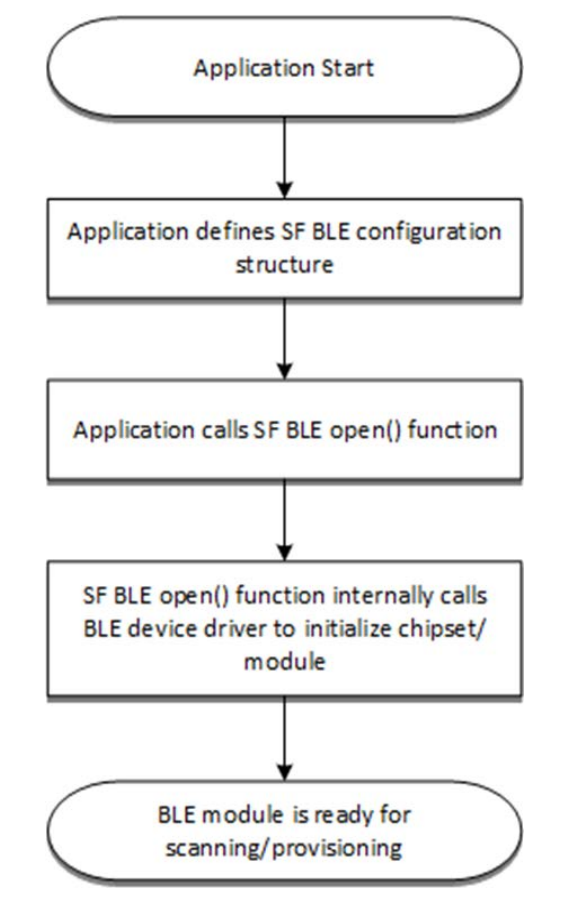

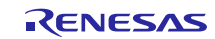

### 2.3.2 On-Board Profile based client application flow sequence

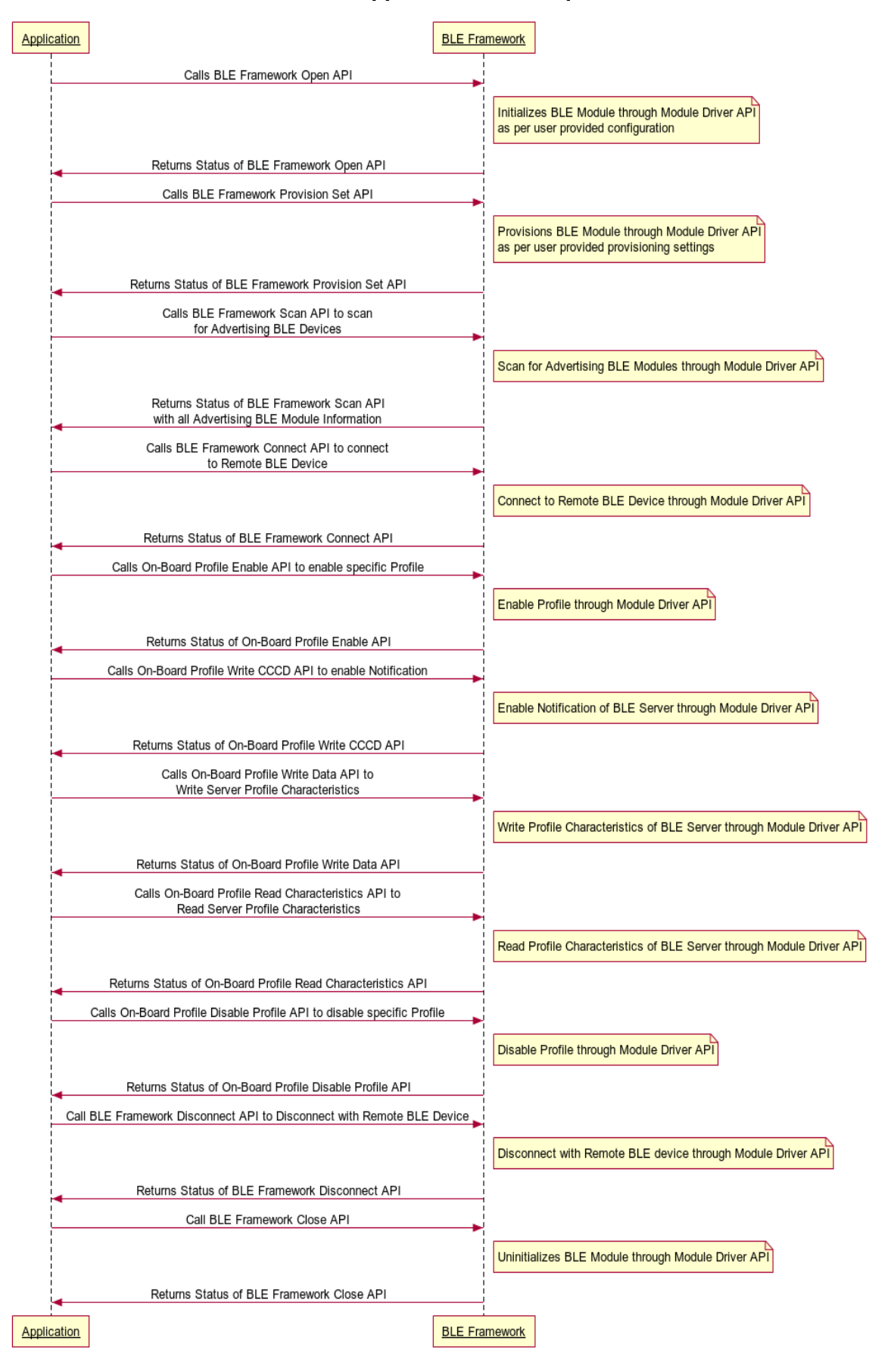

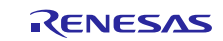

#### 2.3.3 On-Board Profile based server application flow sequence

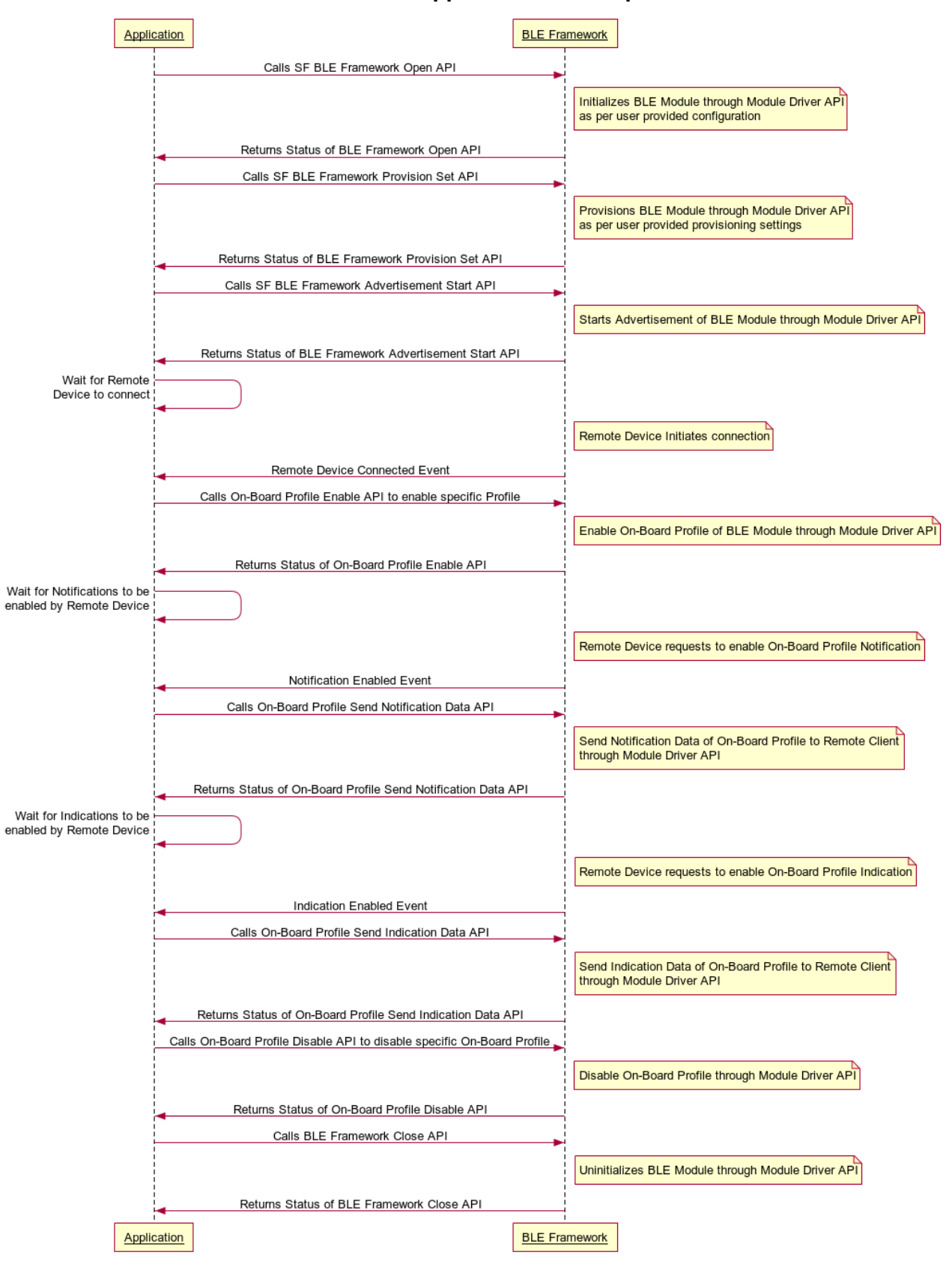

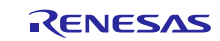

## 2.3.4 GAP/GATT based client application flow sequence

| Applic | cation                                                                                                    | BLE Framework                                                                                 |
|--------|----------------------------------------------------------------------------------------------------|-----------------------------------------------------------------------------------------------|
|        | Calls BLE Framework Open API                                                                                 |                                                                                               |
|        |                                                                                                    | Initializes BLE Module through Module Driver API                                              |
|        | Datuma Status of BLE Framework Open ADI                                                                      |                                                                                               |
|        |                                                                                                    |                                                                                               |
| ł      |                                                                                                    |                                                                                               |
|        |                                                                                                    | Provisions BLE Module through Module Driver API<br>as per user provided provisioning settings |
|        | Returns Status of BLE Framework Provision Set API                                                            |                                                                                               |
|        | Calls BLE Framework Scan API to scan<br>for Advertising BLE Devices                                          |                                                                                               |
|        |                                                                                                    | Scan for Advertising BLE Modules through Module Driver API                                    |
|        | Returns Status of BLE Framework Scan API<br>with all Advertising BLE Module Information                      |                                                                                               |
|        | Calls BLE Framework Connect API to connect<br>to Remote BLE Device                                           |                                                                                               |
|        |                                                                                                    | Connect to Remote BLE Device through Module Driver API                                        |
|        | Returns Status of BLE Framework Connect API                                                                  |                                                                                               |
|        | Calls BLE Framework GATT Service Discovery API to discover<br>Services of Remote Server                      |                                                                                               |
|        |                                                                                                    | Discover Services of Remote Server through Module Driver API                                  |
|        | Returns Status of BLE Framework GATT Service Discovery API<br>with set of services discovered                |                                                                                               |
|        | Calls BLE Framework GATT Characteristics Discovery API to discover<br>Characteristics of Remote Server       |                                                                                               |
|        |                                                                                                    | Discover Characteristics of Remote Server through Module Driver API                           |
|        | Returns Status of BLE Framework GATT Characteristics Discovery API<br>with set of characteristics discovered |                                                                                               |
|        | Calls BLE Framework GATT Read Characteristics API to read Characteristics of Remote                          | Server                                                                                        |
|        |                                                                                                    | Read Characteristics of Remote Server through Module Driver API                               |
|        | Returns Status of BLE Framework GATT Read Characteristics API<br>with characteristics data                   |                                                                                               |
|        | Calls BLE Framework GATT Write Characteristics API to write Characteristics of Remote                        | Server                                                                                        |
|        |                                                                                                    | Write Characteristics of Remote Server through Module Driver API                              |
| ļ      | Returns Status of BLE Framework GATT Write Characteristics API                                               |                                                                                               |
|        |                                                                                                    | Remote Server has sent Notification Data                                                      |
|        | Notification Data Received Event                                                                             |                                                                                               |
|        |                                                                                                    | Remote Server has sent Indication Data                                                        |
|        | Indication Data Received Event                                                                               |                                                                                               |
|        | Call BLE Framework Close API                                                                                 |                                                                                               |
|        |                                                                                                    | Uninitializes BLE Module through Module Driver API                                            |
|        | Returns Status of BLE Framework Close API                                                                    |                                                                                               |
| Applic | cation                                                                                                    | BLE Framework                                                                                 |

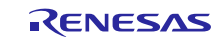

### 2.3.5 GAP/GATT based server application flow sequence

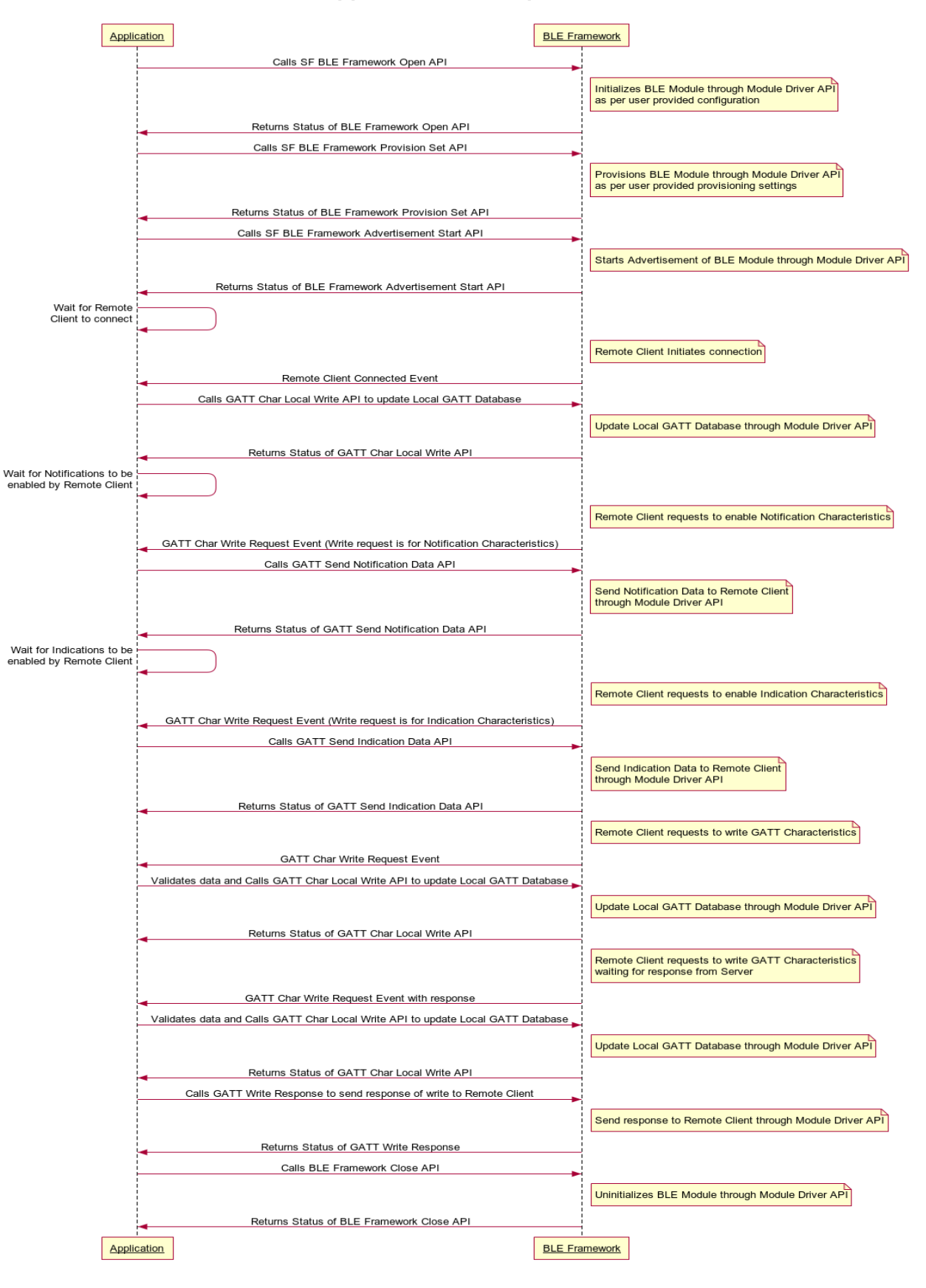

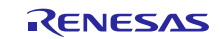

## 2.4 BLE framework security

Security Manager provides BLE protocol stack the ability to generate and exchange security keys that are used to encrypt communication link. The Security Manager has two functions:

#### • Initiator

This is the GAP Master/Central device

• Responder

This is the GAP Slave/Peripheral device

The initiator is the master device that initiate the security procedure, however the slave device can asynchronously request the initiator to begin the security procedure.

### 2.4.1 BLE security modes

BLE Security provides modes with levels associated with each mode. Security mode and level is a combination of support for authenticated or unauthenticated pairing, encryption or data signing. Pairing is required to satisfy various security requirements. Two types of pairing are available:

- Authenticated pairing where devices are protected from MITM (Man in The Middle) attacks
- Unauthenticated pairing where they are not protected from MITM.

### Security Mode 1

Security Level 1: No Security

Security Level 2: Unauthenticated pairing with encryption

Security Level 3: Authenticated pairing with encryption

Security Level 4: Authenticated LE secure connections pairing with encryption

#### Security Mode 2

Security Level 1: Unauthenticated pairing with data signing

Security Level 2: Authenticated pairing with data signing

Note: RL78G1D BLE module does not support Security Mode 1 with Security Level 4.

### 2.4.2 BLE security procedure

BLE Security has the following procedures:

• Pairing

This procedure is used to generate temporary encryption key to encrypt communication link.

Permanent encryption keys can be shared over this encrypted communication link for additional communication.

• Bonding

This is a combination of pairing and storing of permanent keys. After pairing, the permanent keys are stored in a non-volatile memory, which creates a permanent bond between two devices. For subsequent communication, it is not necessary for devices to perform the bonding procedure.

### • Encryption Establishment

Communication is encrypted using permanent keys

Pairing creates a secure link that lasts for the lifetime of the connection, whereas bonding creates a permanent association called bond.

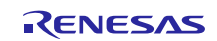

## 2.4.3 BLE security phases

BLE Security goes through three phases as shown in the figure that follows. Two devices establish connection using the GAP connection procedure, followed by the three phases to establish a secure communication link:

- Phase 1 (Pairing Phase, Information Sharing) Initially in phase 1, all information required to generate the temporary keys are shared between two devices.
- Phase 2 (Pairing Phase, Temporary Key Sharing) In this phase, temporary encryption key (Short Term Key or STK) is generated on both devices. This is used to encrypt the connection. This encrypted link can be used for additional communication. This communication link remains encrypted until the peer devices stay connected.
- Phase 3 (Bonding, Sharing and Storage of Permanent keys) Devices enter this phase if bonding is required. In this phase, permanent keys (Long Term Key or LTK) is exchanged between two devices using the encrypted link which was established in phase 2 using temporary keys. These permanent keys are then stored in non-volatile memory to be made available for the devices over each connection.

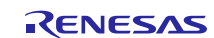

### 2.4.4 BLE framework authentication flow sequence

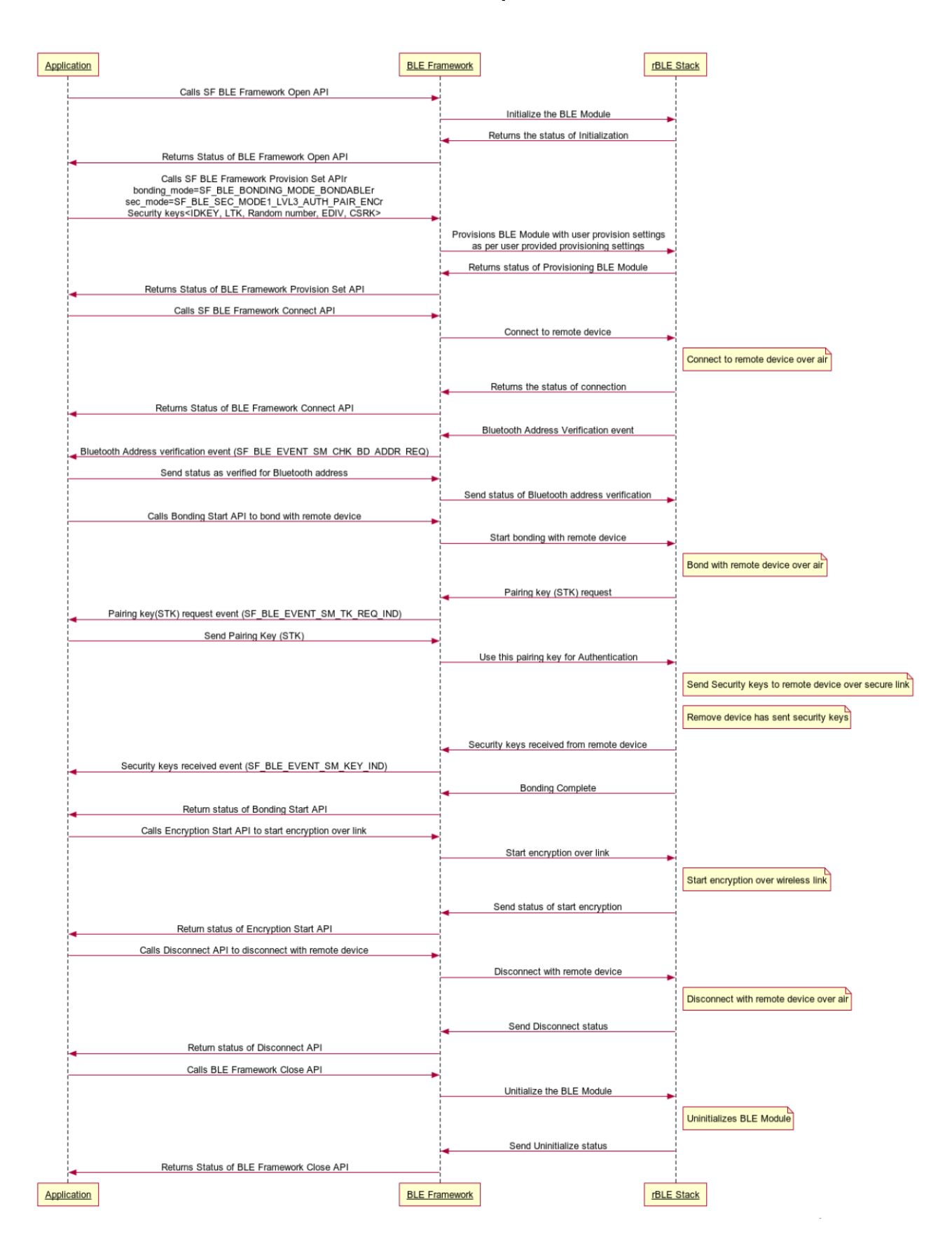

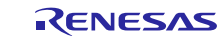

## 2.5 BLE framework limitations

- 1. The BLE framework is tested only on RL78G1D BLE hardware module. Supported for different BLE modules will be added in later versions.
- 2. BLE Framework using RL78G1D will see compilation warnings. All the warnings are in the 3rd party RL78G1D driver code. The BLE framework files do not have any warning. These warnings should not impact the user applications.
- 3. The custom profile support in the BLE framework is limited to RL78G1D type BLE hardware module only.
- 4. HID profile client mode not supported by RL78G1D BLE hardware module. As a result, the BLE framework implementation of HID profile will also not support HID profile client mode. Applications using BLE framework for RL78G1D will not be able to use the HID profile in client mode.
- 5. Multiple slave BLE devices cannot be connected to RL78G1D BLE module.

## 3. BLE Framework Module API Overview

This section provides a list of available APIs and a short description of each API, including its functionality, parameters, and return values. For more detailed information, see the SSP User's Manual, API reference section.

## 3.1 BLE GAP APIs

### 3.1.1 open

#### **Description:**

This API initializes the interface for data transfers. It handles initial driver configuration, enables the driver link and interrupt, and makes the device ready for data transfer.

#### Parameters:

| Name   | Direction | Description                                 |
|--------|-----------|---------------------------------------------|
| p_ctrl | In, out   | Pointer to the control block for BLE module |
|        |           | (see sf_ble_ctrl)                           |
| p_cfg  | In        | Pointer to BLE configuration structure      |
|        |           | sf_ble_cfg_t (see sf_ble_cfg)               |

### **Return Values:**

SSP Error status

#### **Function Prototype:**

```
ssp_err_t (*open)(sf_ble_ctrl_t * const p_ctrl,
const sf_ble_cfg_t * p_cfg);
```

### 3.1.2 close

#### **Description:**

This API de-initialize the interface and may put the BLE module in low power mode or power it off. It also closes the driver, disables the driver link, disable the interrupt in the BLE module driver.

| Parameter Name | Direction | Description                                                   |
|----------------|-----------|---------------------------------------------------------------|
| p_ctrl         | In        | Pointer to the control block for BLE module (see sf_ble_ctrl) |

#### **Return Values:**

SSP Error status

```
ssp_err_t (*close)(sf_ble_ctrl_t * const p_ctrl);
```

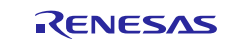

### 3.1.3 infoGet

#### **Description:**

This API gets the BLE module information such as the chipset information and RSSI value.

| Parameter Name | Direction | Description                          |
|----------------|-----------|--------------------------------------|
| p_ctrl         | In        | Pointer to the control block for BLE |
|                |           | <pre>module (see sf_ble_ctrl)</pre>  |
| p_handle       | In        | Pointer to connection handle         |
| p_ble_info     | Out       | Pointer to module information        |

#### **Return Values:**

It returns the following information obtained from the BLE module:

- Chipset/driver information string
- RSSI value (unsigned 16 bits integer)

#### **Function Prototype:**

```
ssp_err_t (*infoGet)(sf_ble_ctrl_t * const p_ctrl, sf_ble_conn_handle_t *
p_handle, sf_ble_info_t * p_ble_info);
```

### 3.1.4 provisionGet

#### **Description:**

The provisionGet() function gets the BLE GAP provisioning information.

| Parameter Name     | Direction | Description                                                   |
|--------------------|-----------|---------------------------------------------------------------|
| p_ctrl             | In        | Pointer to the control block for BLE module (see sf_ble_ctrl) |
| p_ble_provisioning | Out       | Current provisioning information                              |

#### **Return Values:**

It returns the following parameters:

- GAP Name
- Broadcast mode flag
- Bonding mode
- Security mode
- GAP role (Central/Master or Peripheral/Slave)
- GAP user event callback.

```
ssp_err_t (*provisionGet)(sf_ble_ctrl_t * const p_ctrl, sf_ble_provisioning_t
* p_ble_provisioning);
```

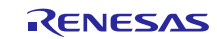

### 3.1.5 provisionSet

### **Description:**

The provisionSet() function provisions BLE module.

| Parameter Name     | Direction | Description                                                   |
|--------------------|-----------|---------------------------------------------------------------|
| p_ctrl             | In        | Pointer to the control block for BLE module (see sf_ble_ctrl) |
| p_ble_provisioning | in        | Pointer to BLE provisioning structure                         |

#### **Return Values:**

SSP Error status

#### **Function Prototype:**

```
ssp_err_t (*provisionSet)(sf_ble_ctrl_t * const p_ctrl, const
sf_ble_provisioning_t * p_ble_provisioning);
```

### 3.1.6 scan

### **Description:**

This API scans for available BLE devices and returns the list to the caller.

| Parameter Name | Direction | Description                                                   |
|----------------|-----------|---------------------------------------------------------------|
| p_ctrl         | In        | Pointer to the control block for BLE module (see sf_ble_ctrl) |
| p_scan         | Out       | Pointer to scan structure                                     |
| P_cnt          | Inout     | Pointer to number of BLE devices scanned                      |
| P_scan_info    | In        | Pointer to scan information structure                         |

#### **Return Values**:

The scan() function returns a list of BLE devices scanned by the BLE module with the following parameters:

- 48-bits Bluetooth address
- RSSI
- Scan data.

```
ssp_err_t (*scan)(sf_ble_ctrl_t * const p_ctrl, sf_ble_scan_t * p_scan,
uint8_t * p_cnt, sf_ble_scan_info_t * p_scan_info);
```

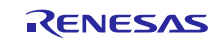

### 3.1.7 advertisementStart

#### **Description:**

The advertisementStart() function start advertisement.

| Parameter Name | Direction | Description                                                   |
|----------------|-----------|---------------------------------------------------------------|
| p_ctrl         | In        | Pointer to the control block for BLE module (see sf_ble_ctrl) |
| p_advt_info    | In        | Pointer to advertisement information<br>structure             |

#### **Return Values:**

SSP Error status

#### **Function Prototype:**

```
ssp_err_t (*advertisementStart)(sf_ble_ctrl_t * const p_ctrl,
sf_ble_adv_info_t * const p_advt_info);
```

### 3.1.8 advertisementStop

#### **Description:**

The advertisementStop() function stops advertisement.

| Parameter Name | Direction | Description                                                   |
|----------------|-----------|---------------------------------------------------------------|
| p_ctrl         | In        | Pointer to the control block for BLE module (see sf_ble_ctrl) |

#### **Return Values:**

SSP Error status

#### **Function Prototype:**

```
ssp_err_t (*advertisementStop)(sf_ble_ctrl_t * const p_ctrl);
```

### 3.1.9 whitelistAdd

### **Description:**

The whitelistAdd() function adds devices to the whitelist for advertisements, scans, and connects requests.

| Parameter Name | Direction | Description                                                   |
|----------------|-----------|---------------------------------------------------------------|
| p_ctrl         | In        | Pointer to the control block for BLE module (see sf_ble_ctrl) |
| p_bd_addr      | In        | Pointer to BLE address                                        |

#### **Return Values:**

SSP Error status

```
ssp_err_t (*whitelistAdd)(sf_ble_ctrl_t * const p_ctrl, const uint8_t *
p_bd_addr);
```

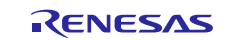

### 3.1.10 whitelistDel

### **Description:**

The whitelistDel() function deletes devices from the whitelist for advertisements, scans, and connects requests.

| Parameter Name | Direction | Description                                                   |
|----------------|-----------|---------------------------------------------------------------|
| p_ctrl         | In        | Pointer to the control block for BLE module (see sf_ble_ctrl) |
| p_bd_addr      | In        | Pointer to BLE address                                        |

### **Return Values:**

SSP Error status

#### **Function Prototype:**

```
ssp_err_t (*whitelistDel)(sf_ble_ctrl_t * const p_ctrl, const uint8_t *
p_bd_addr);
```

## 3.1.11 bondingStart

### **Description:**

The bondingStart() function starts bonding with a remote device.

| Parameter Name | Direction | Description                          |
|----------------|-----------|--------------------------------------|
| p_ctrl         | In        | Pointer to the control block for BLE |
|                |           |                                      |
| p_bd_addr      | In        | Pointer to BLE address               |
| p_handle       | In        | Pointer to connection handle         |

#### **Return Values:**

SSP Error status

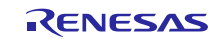

### 3.1.12 bondingResponse

### **Description:**

The bondingResponse() function responds to a bonding request.

| Parameter Name | Direction | Description                                                   |
|----------------|-----------|---------------------------------------------------------------|
| p_ctrl         | In        | Pointer to the control block for BLE module (see sf_ble_ctrl) |
| p_bd_addr      | In        | Pointer to BLE address                                        |
| p_handle       | In        | Pointer to connection handle                                  |
| P_bonding_resp | In        | Pointer to bonding address                                    |

#### **Return Values:**

SSP Error status

#### **Function Prototype:**

### 3.1.13 connect

#### **Description:**

The connect ( ) function connects to a remote device.

| Parameter Name | Direction | Description                                                   |
|----------------|-----------|---------------------------------------------------------------|
| p_ctrl         | In        | Pointer to the control block for BLE module (see sf_ble_ctrl) |
| P_conn         | In        | Pointer to connection information                             |
| p_handle       | out       | Pointer to connection handle                                  |

#### **Return Values:**

Returns the connection handle.

```
ssp_err_t (*connect)(sf_ble_ctrl_t * const p_ctrl, sf_ble_connection_t
const * const p_conn, sf_ble_conn_handle_t * p_handle);\
```

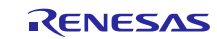

### 3.1.14 disconnect

### **Description**:

The disconnect() function disconnects from a remote device.

| Parameter Name | Direction | Description                                                   |
|----------------|-----------|---------------------------------------------------------------|
| p_ctrl         | In        | Pointer to the control block for BLE module (see sf_ble_ctrl) |
| p_handle       | out       | Pointer to connection handle                                  |

#### **Return Values:**

Returns the connection handle.

#### **Function Prototype:**

#### 3.1.15 listen

#### **Description:**

The listen() function listens for an incoming connection request from a remote device.

| Parameter Name | Direction | Description                                                   |
|----------------|-----------|---------------------------------------------------------------|
| p_ctrl         | In        | Pointer to the control block for BLE module (see sf_ble_ctrl) |

#### **Return Values:**

Returns the connection handle.

### **Function Prototype:**

ssp\_err\_t (\*listen)(sf\_ble\_ctrl\_t \* const p\_ctrl);

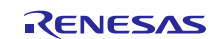

## 3.2 BLE GATT APIs

### 3.2.1 gattCharWriteLocal

### Description:

The gattCharWriteLocal() function updates the local GATT database.

| Parameter Name | Direction | Description                                                   |
|----------------|-----------|---------------------------------------------------------------|
| p_ctrl         | In        | Pointer to the control block for BLE module (see sf_ble_ctrl) |
| Char_handle    | In        | Characteristics handle                                        |
| Data_length    | In        | Length of data to write                                       |
| P_data         | In        | Pointer to data                                               |

#### **Return Values:**

SSP Error status

#### **Function Prototype:**

### 3.2.2 gattServiceDiscovery

#### **Description:**

The gattServiceDiscovery() function discovers GATT services on a remote device.

| Parameter Name        | Direction | Description                                                                                                    |
|-----------------------|-----------|----------------------------------------------------------------------------------------------------|
| p_ctrl                | In        | Pointer to the control block for BLE module<br>(see sf_ble_ctrl)                                                                                                    |
| P_handle              | In        | Connection handle                                                                                                    |
| P_sf_ble_svc_dscv_req | In        | Pointer to service discovery request                                                                                                    |
| P_sf_ble_svc_dscv_rsp | Out       | Pointer to service discovery response                                                                                                    |
| P_rsp_cnt             | Inout     | Input size specifying maximum number of<br>service discovery results which can be stored<br>in response, output specifying number of<br>service discovery results stored in response |

#### **Return Values:**

Returns pointer to service discovery response, outputs specifying number of service discovery results stored in response.

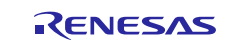

### 3.2.3 gattCharDiscovery

### **Description:**

The gattCharDiscovery() function discovers GATT characteristics on a remote device.

| Parameter Name         | Direction | Description                                                                                                    |
|------------------------|-----------|----------------------------------------------------------------------------------------------------|
| p_ctrl                 | In        | Pointer to the control block for BLE module (see sf_ble_ctrl)                                                                                                    |
| P_handle               | In        | Connection handle                                                                                                    |
| P_sf_ble_char_dscv_req | In        | Pointer to characteristics discovery request                                                                                                    |
| P_sf_ble_char_dscv_rsp | Out       | Pointer to characteristics discovery response                                                                                                    |
| P_rsp_cnt              | Inout     | Input size specifying maximum number of<br>service discovery results which can be stored<br>in response, output specifying number of<br>service discovery results stored in response |

#### **Return Values:**

Returns pointer to characteristics discovery response, output specifying number of characteristics discovery results stored in response.

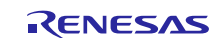

### 3.2.4 gattCharDescDiscovery

#### **Description:**

The gattCharDescDiscovery() function discovers GATT characteristic descriptor on a remote device.

| Parameter Name             | Direction | Description                                                                                                    |
|----------------------------|-----------|----------------------------------------------------------------------------------------------------|
| p_ctrl                     | In        | Pointer to the control block for BLE module (see sf_ble_ctrl)                                                                                                    |
| P_handle                   | In        | Connection handle                                                                                                    |
| Start_handle               | In        | Start handle from set of handle ranges to be used in discovery                                                                                                    |
| End_handle                 | In        | End handle from set of handle ranges to be used in discovery                                                                                                    |
| P_sf_ble_chardesc_dscv_rsp | out       | Pointer to characteristics descriptor<br>discovery response                                                                                                    |
| P_rsp_cnt                  | Inout     | Input size specifying maximum number of<br>service discovery results which can be<br>stored in response, output specifying<br>number of service discovery results stored<br>in response |

#### **Return Values:**

Returns pointer to characteristics descriptor discovery response.

#### **Function Prototype:**

### 3.2.5 gattCharWrite

#### **Description:**

The gattCharWrite() function writes GATT characteristics on a remote device.

| Parameter Name   | Direction | Description                                                   |
|------------------|-----------|---------------------------------------------------------------|
| p_ctrl           | In        | Pointer to the control block for BLE module (see sf_ble_ctrl) |
| P_handle         | In        | Connection handle                                             |
| P_char_write_req | In        | Pointer to characteristic write request                       |

#### **Return Values**:

SSP Error status

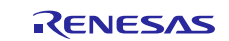

### 3.2.6 gattCharRead

#### **Description:**

The gattCharRead() function reads GATT characteristics on a remote device.

| Parameter Name  | Direction | Description                                                   |
|-----------------|-----------|---------------------------------------------------------------|
| p_ctrl          | In        | Pointer to the control block for BLE module (see sf_ble_ctrl) |
| P_handle        | In        | Connection handle                                             |
| P_char_read_req | In        | Pointer to characteristic read request                        |
| P_char_read_rsp | Out       | Pointer to characteristic read response                       |

#### **Return Values:**

Returns pointer to characteristics read response.

#### **Function Prototype:**

### 3.2.7 gattCharExecuteWrite

### **Description:**

The gattCharExecuteWrite() function executes a write (commit) on GATT characteristics on a remote device.

| Parameter Name | Direction | Description                                                    |
|----------------|-----------|----------------------------------------------------------------|
| p_ctrl         | In        | Pointer to the control block for BLE module (see sf_ble_ctrl)  |
| P_handle       | In        | Connection handle                                              |
| Execute_flag   | In        | Flag specifying whether to execute or<br>cancel pending writes |

#### **Return Values**:

SSP Error status

**Function Prototype:** 

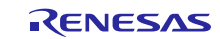

### 3.2.8 gattSendNotify

### **Description:**

The gattSendNotify() function sends notifications from local GATT server to remote GATT client.

| Parameter Name | Direction | Description                                                   |
|----------------|-----------|---------------------------------------------------------------|
| p_ctrl         | In        | Pointer to the control block for BLE module (see sf_ble_ctrl) |
| P_handle       | In        | Connection handle                                             |
| Char_handle    | In        | Characteristics handle whose value<br>will be notified        |

#### **Return Values:**

SSP Error status

#### **Function Prototype:**

### 3.2.9 gattSendIndicate

### **Description:**

The gattSendIndicate() function sends indications from local GATT server to remote GATT client.

| Parameter Name | Direction | Description                                                   |
|----------------|-----------|---------------------------------------------------------------|
| p_ctrl         | In        | Pointer to the control block for BLE module (see sf_ble_ctrl) |
| P_handle       | In        | Connection handle                                             |
| Char_handle    | In        | Characteristics handle whose value<br>will be indicated       |

### **Return Values:**

SSP Error status

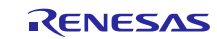

### 3.2.10 gattWriteResponse

#### **Description:**

The gattWriteResponse() function responds to the write characteristic value request from the remote GATT client.

| Parameter Name | Direction | Description                                                          |
|----------------|-----------|----------------------------------------------------------------------|
| p_ctrl         | In        | Pointer to the control block for BLE module (see sf_ble_ctrl)        |
| P_handle       | In        | Connection handle                                                    |
| handle         | In        | Characteristics handle used for write operation                      |
| Error_code     | In        | Characteristics write operation error<br>code to be sent in response |

#### **Return Values:**

SSP Error status

#### **Function Prototype:**

## 3.3 On-Board Profiles APIs

### 3.3.1 open

### **Description:**

This API initializes the interface for data transfers.

| Parameter Name | Direction | Description                                                   |
|----------------|-----------|---------------------------------------------------------------|
| p_ctrl         | Inout     | Pointer to the control block for BLE module (see sf_ble_ctrl) |
| P_cfg          | In        | Pointer to BLE configuration structure                        |

#### **Return Values:**

SSP Error status

#### Function Prototype:

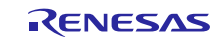

## 3.3.2 close

#### **Description:**

This API de-initializes the interface and may put it in low power mode or power it off. The API closes the driver, and disables the driver link and interrupt.

| Parameter Name | Direction | Description                                                   |
|----------------|-----------|---------------------------------------------------------------|
| p_ctrl         | In        | Pointer to the control block for BLE module (see sf_ble_ctrl) |

#### **Return Values:**

SSP Error status

#### **Function Prototype:**

ssp\_err\_t (\*close)(sf\_ble\_onboard\_profile\_ctrl\_t \* const p\_ctrl);

### 3.3.3 onbpEnable

#### **Description:**

The onbpEnable() function enables the profile in server mode or client mode.

| Parameter Name | Direction | Description                                                   |
|----------------|-----------|---------------------------------------------------------------|
| p_ctrl         | Inout     | Pointer to the control block for BLE module (see sf_ble_ctrl) |
| P_handle       | In        | Pointer to connection handle                                  |
| Profile        | In        | Profile type to enable                                        |
| P_prf_cb       | In        | User callback for profile                                     |
| Sec            | In        | Security type for profile                                     |

#### **Return Values:**

SSP Error status

#### **Function Prototype:**

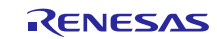

### 3.3.4 onbpServerWriteData

#### **Description:**

The onbpServerWriteData() function updates the value of the characteristic in the local database.

| Parameter Name  | Direction | Description                                                   |
|-----------------|-----------|---------------------------------------------------------------|
| p_ctrl          | In        | Pointer to the control block for BLE module (see sf_ble_ctrl) |
| P_handle        | In        | Pointer to connection handle                                  |
| Profile         | In        | Profile type                                                  |
| characteristics | In        | Profile characteristics                                       |
| P_data          | In        | Pointer to data                                               |

#### **Return Values:**

SSP Error status

#### **Function Prototype:**

### 3.3.5 onbpServerSendNotification

#### **Description:**

The onbpServerSendNotification() function sends notifications.

| Parameter Name  | Direction | Description                                                   |
|-----------------|-----------|---------------------------------------------------------------|
| p_ctrl          | In        | Pointer to the control block for BLE module (see sf_ble_ctrl) |
| P_handle        | In        | Pointer to connection handle                                  |
| Profile         | In        | Profile type                                                  |
| characteristics | In        | Profile characteristics                                       |
| P_data          | In        | Pointer to data                                               |

#### **Return Values:**

SSP Error status

#### **Function Prototype:**

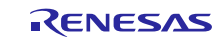

### 3.3.6 onbpServerSendIndication

#### **Description:**

The onbpServerSendIndication() function sends indications.

| Parameter Name  | Direction | Description                                                   |
|-----------------|-----------|---------------------------------------------------------------|
| p_ctrl          | In        | Pointer to the control block for BLE module (see sf_ble_ctrl) |
| P_handle        | In        | Pointer to connection handle                                  |
| Profile         | In        | Profile type                                                  |
| characteristics | In        | Profile characteristics                                       |
| P_data          | In        | Pointer to data                                               |

#### **Return Values:**

SSP Error status

#### **Function Prototype:**

### 3.3.7 onbpClientWriteCCCD

#### **Description:**

The onbpClientWriteCCCD() function sets the Client Configuration Control Descriptor on the remote device.

| Parameter Name | Direction | Description                                                   |
|----------------|-----------|---------------------------------------------------------------|
| p_ctrl         | In        | Pointer to the control block for BLE module (see sf_ble_ctrl) |
| P_handle       | In        | Pointer to connection handle                                  |
| Profile        | In        | Profile type                                                  |
| Cccd_char      | In        | CCCD code                                                     |
| Cccd_val       | In        | Configuration data of CCCD                                    |

### **Return Values:**

SSP Error status

### **Function Prototype:**

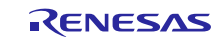

### 3.3.8 onbpDisable

#### **Description:**

The onbpDisable() function disables the profile in server mode and client mode.

| Parameter Name | Direction | Description                                                   |
|----------------|-----------|---------------------------------------------------------------|
| p_ctrl         | In        | Pointer to the control block for BLE module (see sf_ble_ctrl) |
| P_handle       | In        | Pointer to connection handle                                  |
| Profile        | In        | Profile type to disable                                       |

#### **Return Values:**

SSP Error status

#### **Function Prototype:**

ssp\_err\_t (\*onbpDisable)(sf\_ble\_onboard\_profile\_ctrl\_t \* const p\_ctrl, sf\_ble\_conn\_handle\_t \* p\_handle, sf\_onbp\_t profile);

### 3.3.9 onbpClientReadChar

#### **Description:**

The onbpClientReadChar() function reads a GATT characteristic associated with the profile or service.

| Parameter Name  | Direction | Description                                                   |
|-----------------|-----------|---------------------------------------------------------------|
| p_ctrl          | In        | Pointer to the control block for BLE module (see sf_ble_ctrl) |
| P_handle        | In        | Pointer to connection handle                                  |
| Profile         | In        | Profile type                                                  |
| Characteristics | In        | Profile characteristics                                       |

#### **Return Values:**

SSP Error status

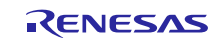

### 3.3.10 onbpClientWriteChar

### **Description:**

The onbpClientWriteChar() function writes a GATT characteristic associated with the profile or service.

| Parameter Name  | Direction Description |                                                               |
|-----------------|-----------------------|---------------------------------------------------------------|
| p_ctrl          | In                    | Pointer to the control block for BLE module (see sf_ble_ctrl) |
| P_handle        | In                    | Pointer to connection handle                                  |
| Profile         | In                    | Profile type                                                  |
| Characteristics | In                    | GATT characteristics code                                     |
| P_data          | In                    | Pointer to data                                               |

#### **Return Values:**

SSP Error status

#### **Function Prototype:**

```
ssp_err_t (*onbpClientWriteChar)(sf_ble_onboard_profile_ctrl_t * const
```

p\_ctrl, sf\_ble\_conn\_handle\_t \*
p\_handle, sf\_onbp\_t profile,
sf\_ble\_onbp\_char\_t characteristics,
const void \* p\_data);

## 4. Including BLE Framework in an Application

This section assumes that you have some experience with the Renesas e<sup>2</sup> studio ISDE and Synergy Software Package (SSP). Before you perform the procedure in this section, follow the procedure in the *SSP 1.4.0 User's Manual* to build and run the Blinky project. By doing so, you will become familiar with the e<sup>2</sup> studio ISDE and SSP.

*SSP 1.4.0 User's Manual* can be downloaded from the Renesas Synergy<sup>™</sup> Gallery (<u>http://www.renesassynergy.com/gallery</u>)

The following procedure is used to include the Synergy BLE Framework in your application using the e<sup>2</sup> studio ISDE.

### Step 1: Create a new project with RTOS included

- 1. Create a new Synergy project by clicking File->New->Synergy C Project.
- 2. Enter the project name and set up the Synergy license file.
- 3. Select the board (for example, SK-S7G2 : S7G2 SK).
- 4. Select the **BSP** option in the **Project Template Selection** window.

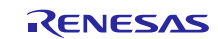

| Select the type of project you wish to create.             |
|------------------------------------------------------------|
| Project Template Selection                                 |
| BSP                                                        |
| [Renesal Synergy:1.2.0.pack]                               |
| Blinky<br>Blinky project.                                  |
| [Renesas.Synergy.1.2.0.pack]                               |
| Blinky with ThreadX<br>Threaded version of Blinky project. |
|                                                            |

### Figure 3 Synergy project creation

### **Step 2: Create a new thread to include BLE framework**

- 1. BLE framework is ThreadX compliant. To include BLE framework in your application, create a new thread and then include the BLE framework module.
- 2. Select the **Thread** tab and click the + sign to create a new thread.
- 3. Refer to the below table that explains the **Thread Properties**.

#### Table 1 Thread Properties

| Properties                    | Default value | Description                                                                                                    |
|-------------------------------|---------------|----------------------------------------------------------------------------------------------------|
| Symbol                        | New_thread0   | Symbol name for the thread. This name will be<br>used for creating the thread file. If the Symbol is<br>set to template, then the thread file is created as<br>template_entry.c |
| Name                          | New_thread    | Name of the thread created                                                                                                    |
| Stack size                    | 1024          | Stack size in bytes for this thread                                                                                                    |
| Priority                      | 1             | Priority of this thread                                                                                                    |
| Auto Start                    | Enabled       | If Enabled, the thread starts to run once its<br>created.<br>If Disabled, the thread doesn't run once its<br>created. User need to resume when needed.                          |
| Time slicing interval (ticks) | 1             | Thread execution interval in ticks                                                                                                    |

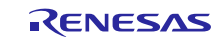

4. The below figure shows an example on how to create a BLE **Thread** and its **Properties** are updated.

| THEAU                             | <b>S</b>                                                                                            |                                                                    |
|-----------------------------------|----------------------------------------------------------------------------------------------------|--------------------------------------------------------------------|
|                                   | 5                                                                                                   |                                                                    |
| Throade                           |                                                                                                    |                                                                    |
| Inreaus                           |                                                                                                    |                                                                    |
| 🗳 HAL/                            | Common                                                                                              | New Thread                                                         |
| g_cg                              | gc CGC Driver on r_cgc                                                                              |                                                                    |
| g_io                              | port I/O Port Driver on r_ioport                                                                    |                                                                    |
|                                   | bread                                                                                               |                                                                    |
| g_sf                              | _ble_onboard_profile0 On-Board Profile on RL78G1D E                                                 | BLE Framework                                                      |
|                                   |                                                                                                    |                                                                    |
| 1                                 |                                                                                                    |                                                                    |
|                                   |                                                                                                    |                                                                    |
| Propert                           | ies 🔀 🖳 Problems                                                                                    |                                                                    |
| Propert                           | ies 🕄 🖳 Problems                                                                                    |                                                                    |
| Propert                           | ies 🕄 🔐 Problems<br>ead                                                                             |                                                                    |
| Properti                          | ies 🕄 🖳 Problems<br>ead<br>Property                                                                 | Value                                                              |
| Propert                           | ies 🕄 🔐 Problems<br>ead<br>Property<br>V Thread                                                     | Value                                                              |
| Propert                           | ies 😥 🔐 Problems<br>ead<br>Property<br>V Thread<br>Symbol                                           | Value<br>ble thread                                                |
| Properti<br>BLE Three<br>Settings | ies 🛛 🔐 Problems<br>ead<br>Property<br>V Thread<br>Symbol<br>Name                                   | Value<br>ble_thread<br>BLE Thread                                  |
| Propert                           | ies 🕄 🔐 Problems<br>ead<br>Property<br>V Thread<br>Symbol<br>Name<br>Stack size (bytes)             | Value<br>ble_thread<br>BLE Thread<br>1024                          |
| Properti                          | ies 😥 🔐 Problems<br>ead<br>Property<br>V Thread<br>Symbol<br>Name<br>Stack size (bytes)<br>Priority | Value<br>Value<br>ble_thread<br>BLE Thread<br>1024<br>1            |
| Properti<br>BLE Three<br>Settings | ies 🕅 Problems ead Property  Thread Symbol Name Stack size (bytes) Priority Auto start              | Value<br>Value<br>ble_thread<br>BLE Thread<br>1024<br>1<br>Enabled |

Figure 4 BLE Thread creation and Properties tab

### Step 3: Add the BLE framework

- 1. Click the newly created BLE thread. In the **BLE Thread Stacks** window, click the + sign to add the BLE framework.
- 2. Select Framework  $\rightarrow$  Networking  $\rightarrow$  BLE  $\rightarrow$  On-Board Profile on RL78G1D BLE Framework.

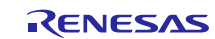

|                                           |             |                                                                                                    |   |                                                                     |                       | Driver              |  |
|-------------------------------------------|-------------|----------------------------------------------------------------------------------------------------|---|---------------------------------------------------------------------|-----------------------|---------------------|--|
|                                           |             |                                                                                                    |   | Analog<br>Audio<br>Connectivity<br>File System<br>Graphics<br>Input | ><br>><br>><br>><br>> | Framework<br>X-Ware |  |
| On-Board Profile on RL78G1D BLE Framework |             | BLE                                                                                                    | > | Networking                                                          | >                     |                     |  |
|                                           | +<br>+<br>+ | NetX Port ETHER on sf_el_nx<br>[DEPRECATED] NetX Telnet Server on nx_telnet_server<br>[DEPRECATED] NetX on nx |   | USB                                                                 | >                     |                     |  |
|                                           |             |                                                                                                    |   |                                                                     |                       |                     |  |

#### Figure 5 Adding BLE framework

- 3. The BLE framework uses the SSP Communication framework module to communicate with the underlying BLE hardware module. The communication in turn uses UART/USB for communicating to the underlying BLE hardware module.
- 4. Click the Add Communication Framework box →New, and select Communications Framework on sf\_uart\_comms.

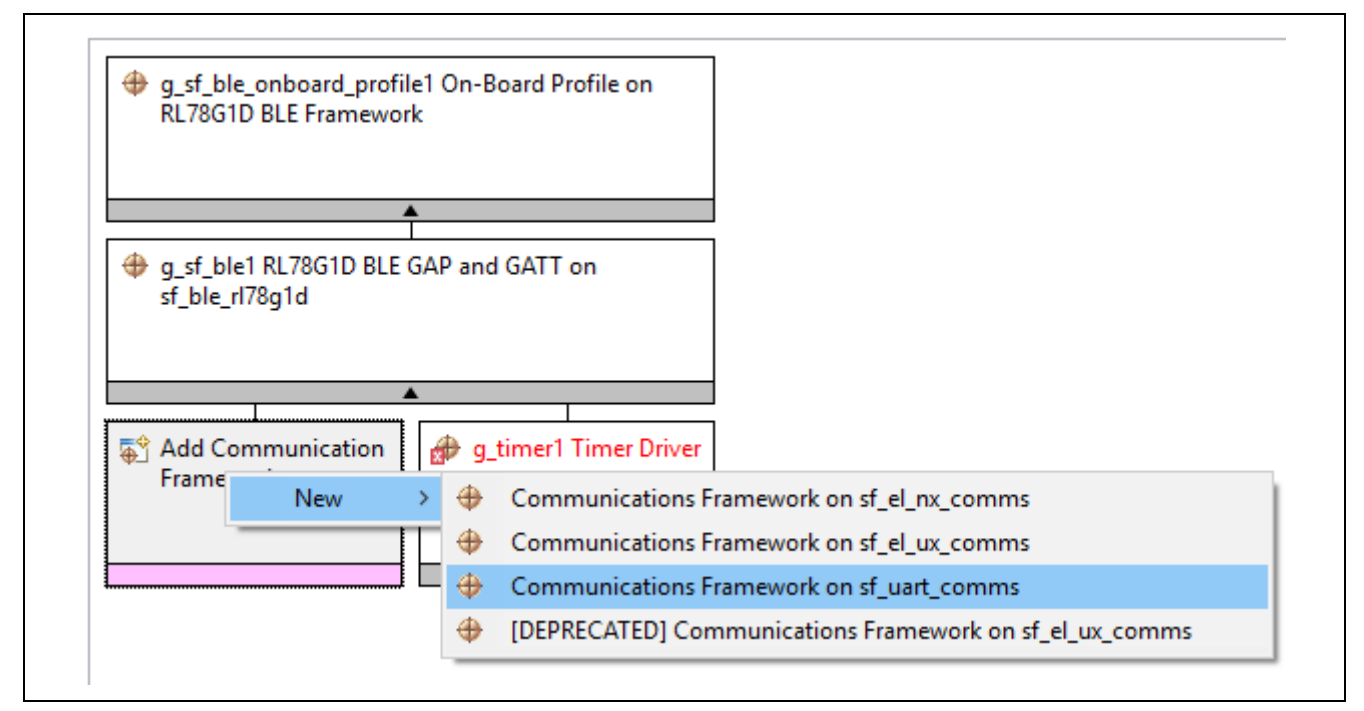

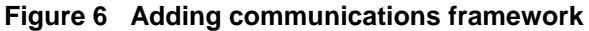

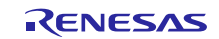

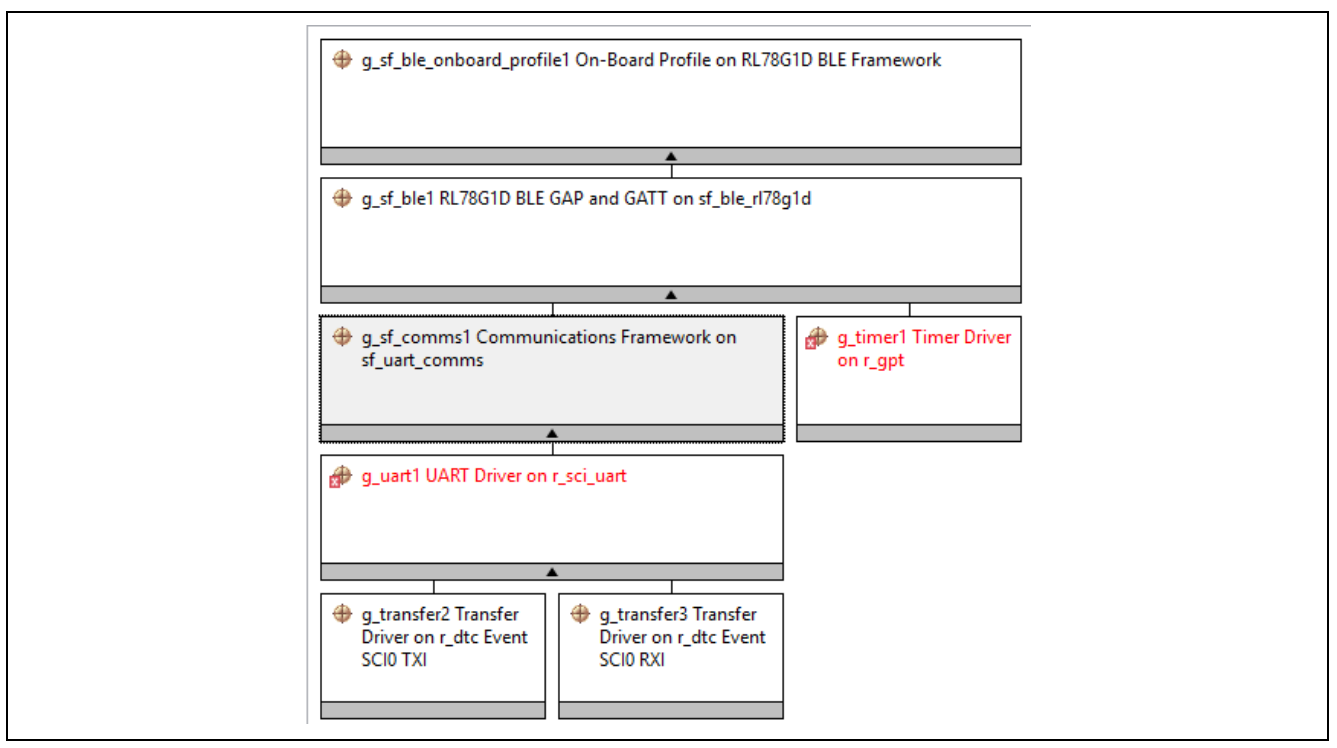

Figure 7 Communication Framework added

## 5. Configuring BLE Framework Module

This section provides detailed information about the configuration parameters associated with the BLE framework module.

| g_sf_ble_onboard_p | rofile0 On-Board Profile on RL78G1D BLE Framework                                             |                                 |
|--------------------|-----------------------------------------------------------------------------------------------|---------------------------------|
|                    |                                                                                               |                                 |
|                    |                                                                                               |                                 |
| 0 of Me0 81 78G1D1 | HE GAP and GATT on of Ne d72old                                                               |                                 |
| -                  |                                                                                               |                                 |
|                    |                                                                                               |                                 |
|                    |                                                                                               |                                 |
| Properties         | 🛛 📳 Problems                                                                                  |                                 |
|                    |                                                                                               |                                 |
| g_sf_ble1 R        | L78G1D BLE GAP and GATT on sf_ble_rl78g1c                                                     | ł                               |
|                    |                                                                                               |                                 |
| Settings           | Property                                                                                      | Value                           |
| Information        | ✓ Common                                                                                      |                                 |
| monution           | Parameter Checking                                                                            | Default (BSP)                   |
|                    | ✓ Module g_sf_ble1 RL78G1D BLE GAP and GATT on sf_I                                           |                                 |
|                    | Name                                                                                          | g_sf_ble1                       |
|                    | Bluetooth Device Address(Restart Board after first                                            | { 0x0,0x0,0x0,0x0,0x0,0x0,0x0 } |
|                    | Address Type                                                                                  | Public Address                  |
|                    | Scan Interval                                                                                 | 48                              |
|                    |                                                                                               |                                 |
|                    | Scan Window                                                                                   | 48                              |
|                    | Scan Window<br>Maximum Connection Interval                                                    | 48                              |
|                    | Scan Window<br>Maximum Connection Interval                                                    | 48<br>40<br>0                   |
|                    | Scan Window<br>Maximum Connection Interval<br>Connection Slave Latency                        | 48<br>40<br>0                   |
|                    | Scan Window<br>Maximum Connection Interval<br>Connection Slave Latency<br>Supervision Timeout | 48<br>40<br>0<br>80             |

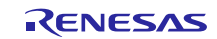

### Table 2 Configuration properties of BLE framework module

| Property                       | Default Value                     | Description                                                                                                    |
|--------------------------------|-----------------------------------|----------------------------------------------------------------------------------------------------|
| Name                           | g_sf_ble0                         | BLE framework instance                                                                                                    |
| Bluetooth Device Address       | {0x0, 0x0, 0x0,<br>0x0, 0x0, 0x0} | Bluetooth device address                                                                                                    |
| Address Type                   | Public Address                    | Address type, can be Random Address or Public<br>Address.<br>Public Address: This is an address that includes an<br>allocated 24-bit OUI (Organizationally Unique Identifier)<br>registered with IEEE.<br>Random Address: This is an address that contains a<br>random number and belongs to one of the following 3<br>categories:<br>Static Address<br>Non-Resolvable Private Address<br>Resolvable Private Address. |
| Scan Interval                  | 48                                | This is the interval for receiving advertising data and is<br>in units of 0.625 ms. The allowed range is between 2.5<br>to 10240 ms.                                                                                                    |
| Scan Window                    | 48                                | This is the period of time during which advertising data<br>is received at the scan interval. It is in units of 0.625ms.<br>The allowed range is between 2.5 to 10240 ms.                                                                                                    |
| Maximum Connection<br>Interval | 40                                | This is the interval for transmitting and receiving data periodically following connection establishment. It is in units of 1.25 ms. The allowed range is between 7.5 ms to 4 s.                                                                                                    |
| Connection Slave Latency       | 0                                 | This is the period of time during which data is<br>transmitted and received at the connection interval. The<br>allowed range is between 0 and 500 ms.                                                                                                    |
| Supervision Timeout            | 80                                | This is the timeout interval after which the link is<br>considered to have been lost when no response is<br>received from the peer device. It is in units of 10 ms.<br>The allowed range is between 100 ms to 32 s.                                                                                                    |
| BLE Driver Thread Priority     | 1                                 | The BLE driver thread priority.                                                                                                    |
| BLE Serial Thread Priority     | 1                                 | The BLE serial thread priority.                                                                                                    |

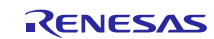

The following screenshot, shows the configuration properties of the on-board generic BLE profile framework.

| g_d_ble_onboard_pro  | fileO On-Board Profile on FL78G1D BLE Framework                                                                                                    |                                                                                                    |
|----------------------|----------------------------------------------------------------------------------------------------|----------------------------------------------------------------------------------------------------|
|                      |                                                                                                    |                                                                                                    |
|                      |                                                                                                    |                                                                                                    |
| g_sf_ble0 RL78G10 BL | E GAP and GATT on IT_BIE_H78g1d                                                                                                    |                                                                                                    |
|                      |                                                                                                    |                                                                                                    |
|                      | · · ·                                                                                                    |                                                                                                    |
| Properties           | 🔀 🔐 Problems                                                                                                    |                                                                                                    |
|                      |                                                                                                    |                                                                                                    |
| a sf ble on          | board profile1 On-Board Profile on R                                                                                                    | L78G1D BLE Framework                                                                                    |
| 9_00.0_0.0           |                                                                                                    |                                                                                                    |
| Settings             | Property                                                                                                    | Value                                                                                                   |
| Information          | ✓ Common                                                                                                    |                                                                                                    |
|                      | Parameter Checking                                                                                                    | Default (BSP)                                                                                           |
|                      | Linest Data DesCla                                                                                                    | Disabled                                                                                                |
|                      | Heart Kate Profile                                                                                                    | Disableu                                                                                                |
|                      | Alert Notification Profile                                                                                                    | Disabled                                                                                                |
|                      | Alert Notification Profile<br>Blood Pressure Profile                                                                                                    | Disabled<br>Enabled                                                                                     |
|                      | Alert Notification Profile<br>Blood Pressure Profile<br>Find Me Profile                                                                                                    | Disabled<br>Enabled<br>Enabled                                                                          |
|                      | Alert Notification Profile<br>Blood Pressure Profile<br>Find Me Profile<br>HID Over GATT Profile                                                                                                    | Disabled<br>Disabled<br>Enabled<br>Disabled                                                             |
|                      | Alert Notification Profile<br>Blood Pressure Profile<br>Find Me Profile<br>HID Over GATT Profile<br>Health Thermometer Profile                                                                              | Disabled<br>Disabled<br>Enabled<br>Disabled<br>Disabled                                                 |
|                      | Alert Notification Profile<br>Blood Pressure Profile<br>Find Me Profile<br>HID Over GATT Profile<br>Health Thermometer Profile<br>Phone Alert Status Profile                                                | Disabled<br>Disabled<br>Enabled<br>Disabled<br>Disabled<br>Disabled                                     |
|                      | Alert Notification Profile<br>Blood Pressure Profile<br>Find Me Profile<br>HID Over GATT Profile<br>Health Thermometer Profile<br>Phone Alert Status Profile<br>Proximity Profile                           | Disabled<br>Disabled<br>Enabled<br>Disabled<br>Disabled<br>Disabled<br>Disabled<br>Disabled             |
|                      | Alert Notification Profile<br>Blood Pressure Profile<br>Find Me Profile<br>HID Over GATT Profile<br>Health Thermometer Profile<br>Phone Alert Status Profile<br>Proximity Profile<br>Scan Parameter Profile | Disabled<br>Disabled<br>Enabled<br>Disabled<br>Disabled<br>Disabled<br>Disabled<br>Disabled<br>Disabled |

### Table 3 Configuration properties of on-board profile framework

| Property                   | Default Value | Description                                                              |
|----------------------------|---------------|--------------------------------------------------------------------------|
| Heart Rate profile         | Disabled      | BLE Heart Rate profile, can be enabled or disabled based on need         |
| Alert Notification profile | Disabled      | BLE Alert Notification profile, can be enabled or disabled based on need |
| Blood Pressure profile     | Disabled      | BLE Blood pressure profile, can be enabled or disabled based on need     |
| Find Me profile            | Enabled       | BLE Find Me profile, can be enabled or disabled based on need            |
| HID over GATT profile      | Disabled      | BLE HID over GATT profile, can be enabled or<br>disabled based on need   |
| Health Thermometer profile | Disabled      | BLE Health Thermometer profile, can be enabled or disabled based on need |
| Phone Alert Status profile | Disabled      | BLE Phone Alert Status profile, can be enabled or disabled based on need |
| Proximity profile          | Disabled      | BLE Proximity profile, can be enabled or disabled based on need          |
| Scan Parameter profile     | Disabled      | BLE Scan Parameter Profile, can be enabled or disabled based on need     |
| Time profile               | Disabled      | BLE Time Profile, can be enabled or disabled based on need               |

## 6. BLE Framework Module Application Example

### 6.1 Overview

This example application project demonstrates the Find Me Profile operation of Synergy BLE framework. The Find Me Target utilizes the Find Me Profile with one instance of the Immediate Alert Service to display alerts if the Client configured the device for modification. Find Me Target operates with other devices that implement the Find Me Locator Profile.

The Find Me profile defines 2 roles:

- The Find Me Target is the GATT server
- The Find Me Locator is the GATT client

The following figure shows the relationship between the services and the profile roles.

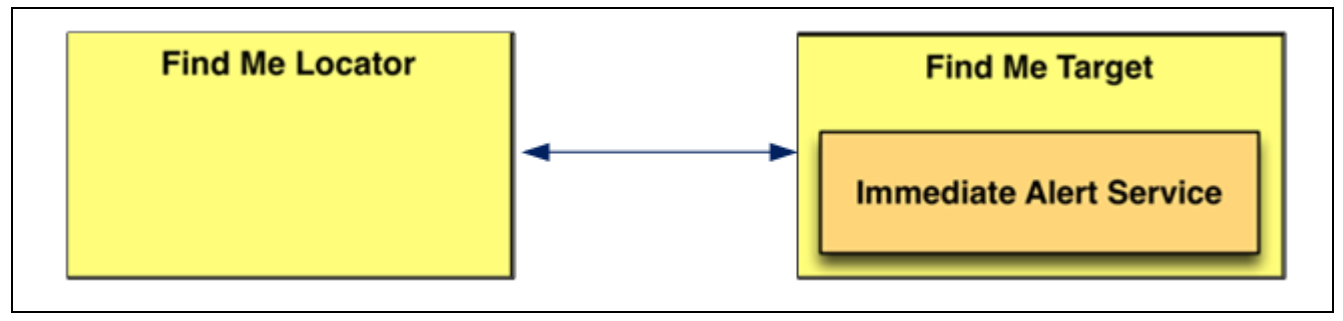

### Figure 8 Role and service relationship

The Find Me Target has an instance of the Immediate Alert Service. In this BLE application example, the SK-S7G2 kit acts as the Find Me Target and the application like BLE Scanner APK running on Android phone or LightBlue APK running on iPhone acts as the Find Me Locator.

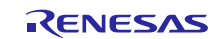

## 6.2 BLE application software architecture overview

This section provides the software architecture overview of the BLE Framework application example.

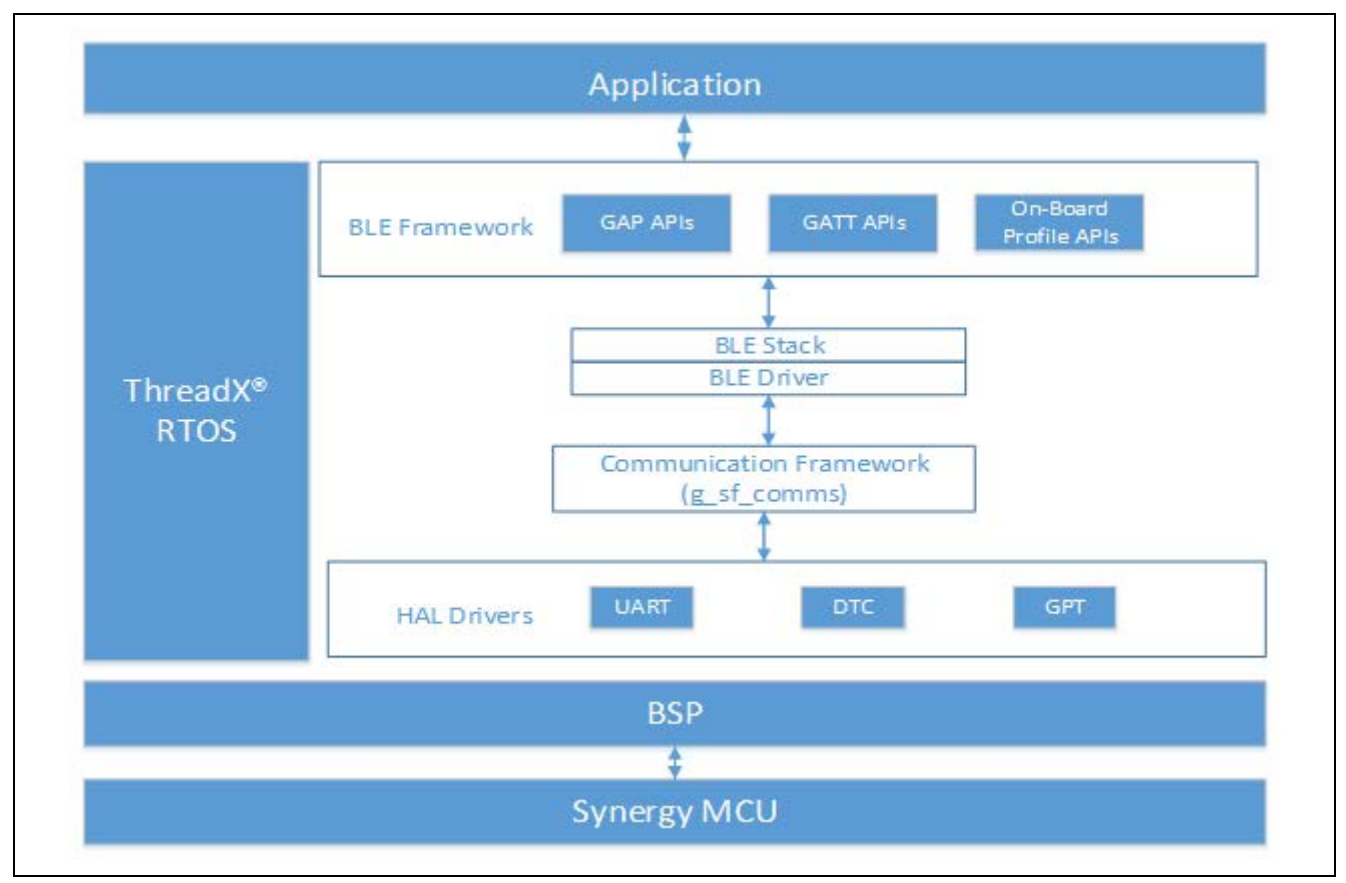

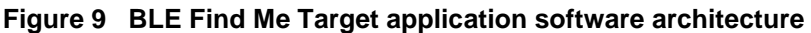

The main software components of the BLE Find Me Target application are:

- BLE thread
- BLE framework
- Communication framework.

This BLE application example demonstrates the core functionality of Synergy BLE framework, configured using the Find Me Profile on RL78G1D BLE module. The RL78G1D BLE module acts as the Find Me Target. This project has GAP role configured as peripheral-only mode.

The BLE thread includes the Synergy BLE Framework for the RL78G1D module and its associated BLE stack and BLE device drivers, including SSP modules such as UART, DTC, and GPT to support data transfers between two BLE devices. The BLE thread handles all BLE communications using the underlying BLE framework such as initialization, provisioning, scanning, advertising, and data transferring between two BLE devices.

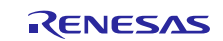

#### Callbacks:

There are two user callbacks registered to the underlying BLE framework:

- 1. User\_ble\_callback
- 2. Fmpt\_callback

#### User\_ble\_callback:

During initialization, the BLE thread registers a callback to the BLE framework and receives notifications for events such as connect, disconnect, bonding, GATT notification/indication from the underlying BLE framework.

#### Fmpt\_callback:

During the Find Me Profile Target enable, the BLE thread registers the fmpt\_callback to receive notifications for Find Me profile specific events such as alert level change from the underlying BLE framework.

The BLE thread runs on a state machine with the following states. At any one point of time, the BLE thread will be in one of the following states.

- 1. Init state
- 2. Connect state
- 3. Activate profile
- 4. Handle profile events
- 5. Disconnect state

#### Init State:

You will need to manually fill in the sf\_ble\_provisioning\_t and sf\_ble\_adv\_info\_t structures based on your application design.

During initialization, the BLE thread does provisioning and starts advertisement by passing the above structures to the underlying BLE framework. The user\_ble\_callback callback function will be registered to receive notifications from the BLE framework.

After initialization, the BLE thread sets to Connect state.

#### **Connect State:**

The device already starts advertising and waiting for the BLE client to initiate the connection. In this state, the BLE thread waits for the connect event from the BLE framework.

Once the connection event is received, the BLE thread sets to the Activate profile state.

#### **Activate Profile:**

The device is already connected to the BLE client device. The BLE thread will enable the Find Me profile and register the fmpt\_callback routine to receive the Find Me profile specific notifications.

Once the profile is activated, the BLE thread sets to the Handle profile events state.

#### Handle profile events:

The BLE thread handles the Find Me profile events. The BLE thread stays in this state until it received the disconnect event from the BLE framework. Then it moves to the disconnect state.

The Find Me Profile defines the behavior when a button is pressed on a device to cause an immediate alert on a peer device. This can be used to locate devices that are misplaced.

The LED2 is used to demonstrate the Alert level. If the Alert level is set to MILD\_ALERT from the client, the LED2 starts blinking. If the Alert level is set to HIGH\_ALERT from the client, the LED2 is turned ON. To clear the alerts,

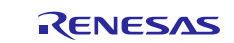

send a request from the client to set the Alert Level Characteristics to NO\_ALERT. The alerts are also cleared when the connection with the client is canceled or lost.

### **Disconnect state:**

At this state, the BLE device is disconnected from the BLE client and received the disconnect event from the BLE framework.

The BLE thread disables the Find Me profile, turns off user LED and sets the state to Init state.

## 6.3 Configuration

The following steps are used to configure the Synergy BLE Framework modules in this application example using the  $e^2$  studio ISDE.

In this section, we take the SK-S7G2 Synergy MCU Group board as a reference kit and the configurations relevant to a hardware platform are done for the SK-S7G2 Synergy MCU Group board.

1. Set the g\_sf\_ble0 Properties as shown in the following figure. You can set the Bluetooth address of your choice. To see the changed address, restart the board after the first run.

| (open)                                                                          | 10.0c                       |
|---------------------------------------------------------------------------------|-----------------------------|
| V Common                                                                        |                             |
| Parameter Checking                                                              | Default (BSP)               |
| <ul> <li>Module g_sf_ble0 RL78G1D BLE GAP and GATT on sf_ble_rl78g1d</li> </ul> |                             |
| Name                                                                            | g_sf_ble0                   |
| Bluetooth Device Address(Restart Board after first run to see changed Address)  | { 0x1,0x2,0x3,0x4,0x5,0x6 } |
| Address Type                                                                    | Public Address              |
| Scan Interval                                                                   | 48                          |
| Scan Window                                                                     | 48                          |
| Maximum Connection Interval                                                     | 40                          |
| Connection Slave Latency                                                        | 0                           |
| Supervision Timeout                                                             | 80                          |
| BLE Driver Thread Priority                                                      | 1                           |
| BLE Serial Thread Priority                                                      | 1                           |

Figure 10 Properties configuration of g\_sf\_ble0

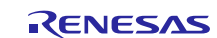

2. This project uses the Find Me Profile to demonstrate the Synergy BLE Framework functionality. Enable the Find Me Profile from the g\_sf\_ble\_onboard\_profile0 Property window as shown in the figure below.

| Settings    | Property                                                                       | Value                     |
|-------------|--------------------------------------------------------------------------------|---------------------------|
| Information | ✓ Common                                                                       |                           |
| monnation   | Parameter Checking                                                             | Default (BSP)             |
|             | Heart Rate Profile                                                             | Disabled                  |
|             | Alert Notification Profile                                                     | Disabled                  |
|             | Blood Pressure Profile                                                         | Disabled                  |
|             | Find Me Profile                                                                | Enabled                   |
|             | HID Over GATT Profile                                                          | Disabled                  |
|             | Health Thermometer Profile                                                     | Disabled                  |
|             | Phone Alert Status Profile                                                     | Disabled                  |
|             | Proximity Profile                                                              | Disabled                  |
|             | Scan Parameter Profile                                                         | Disabled                  |
|             | Time Profile                                                                   | Disabled                  |
|             | <ul> <li>Module g_sf_ble_onboard_profile0 On-Board Profile on RL78G</li> </ul> |                           |
|             | Name                                                                           | g sf ble onboard profile0 |

Figure 11 Properties configuration of g\_sf\_ble\_onboard\_profile

3. Set Channel to 6 and Baud Rate to 4800 in the Property window for r\_sci\_uart as shown in the following figure. Refer to the *UART Module Guide* for or more details on the UART driver properties. Use this <u>link</u> to download the *UART Module Guide*.

| Property                                                                              | Value                                  |
|---------------------------------------------------------------------------------------|----------------------------------------|
| ✓ Common                                                                              |                                        |
| External RTS Operation                                                                | Disable                                |
| Reception                                                                             | Enable                                 |
| Transmission                                                                          | Enable                                 |
| Parameter Checking                                                                    | Default (BSP)                          |
| <ul> <li>Module g_uart0 UART Driver on r_sci_uart</li> </ul>                          |                                        |
| Name                                                                                  | g_uart0                                |
| Channel                                                                               | 6                                      |
| Baud Rate                                                                             | 4800                                   |
| Data Bits                                                                             | 8bits                                  |
| Parity                                                                                | None                                   |
| Stop Bits                                                                             | 1bit                                   |
| CTS/RTS Selection                                                                     | RTS (CTS is disabled)                  |
| Name of UART callback function to be defined by user                                  | 1 NULL                                 |
| Name of UART callback function for the RTS external pin control to be defined by user | NULL                                   |
| Clock Source                                                                          | Internal Clock                         |
| Baudrate Clock Output from SCK pin                                                    | Disable                                |
| Start bit detection                                                                   | Falling Edge                           |
| Noise Cancel                                                                          | Disable                                |
| Bit Rate Modulation Enable                                                            | Enable                                 |
| Receive Interrupt Priority                                                            | Priority 5 (CM4: valid, CM0+: invalid) |
| Transmit Interrupt Priority                                                           | Priority 5 (CM4: valid, CM0+: invalid) |
| Transmit End Interrupt Priority                                                       | Priority 5 (CM4: valid, CM0+: invalid) |
| Error Interrupt Priority                                                              | Priority 5 (CM4: valid, CM0+: invalid) |

Figure 12 Properties configuration of g\_uart0

4. Set the g\_timer0 properties as shown in the following figure. Refer to the *GPT Module Guide* for more details on the GPT Driver Properties. Use this <u>link</u> to download the *GPT Module Guide*.

| Parameter Checking                    | Default (BSP)                          |  |  |
|---------------------------------------|----------------------------------------|--|--|
| Module g_timer0 Timer Driver on r_gpt |                                        |  |  |
| Name                                  | g_timer0                               |  |  |
| Channel                               | 0                                      |  |  |
| Mode                                  | 🔒 Periodic                             |  |  |
| Period Value                          | 🔒 10                                   |  |  |
| Period Unit                           | Milliseconds                           |  |  |
| Duty Cycle Value                      | 50                                     |  |  |
| Duty Cycle Unit                       | 🔒 Unit Raw Counts                      |  |  |
| Auto Start                            | 🔒 True                                 |  |  |
| GTIOCA Output Enabled                 | 🔒 False                                |  |  |
| GTIOCA Stop Level                     | 🔒 Pin Level Low                        |  |  |
| GTIOCB Output Enabled                 | 🔒 False                                |  |  |
| GTIOCB Stop Level                     | 🔒 Pin Level Low                        |  |  |
| Callback                              | RBLE_Timer_cb                          |  |  |
| Interrupt Priority                    | Priority 5 (CM4: valid, CM0+: invalid) |  |  |

Figure 13 Properties configuration of g\_timer

### **Pin Configuration:**

Go to the Pins tab and set the following pin configuration for the SK-S7G2 board.

### SCI pins

- 1. For SK-S7G2 board, SCI6 is used.
- 2. From the Pins tab, go to the Pin Selection section.
- 3. Go to Peripherals  $\rightarrow$  Connectivity: SCI  $\rightarrow$  SCI6
- 4. Set Operation Mode to Asynchronous UART. Select P304 and P305 for SCI use as shown in figure below.

| Module name:         | SCI6                                                                                                    | SCI6 |               |  |
|----------------------|----------------------------------------------------------------------------------------------------|------|---------------|--|
| Usage:               | When using Simple I2C mode, ensure port pins output type is n-ch<br>open drain.<br>When switching between I2C and other modes, first disable. |      |               |  |
| Pin Group Selection: | Mixed                                                                                                    | ~    |               |  |
| Operation Mode:      | Asynchronous UART                                                                                                    | *    |               |  |
| Input/Output         |                                                                                                    |      |               |  |
| TXD_MOSI:            | ✓ P305                                                                                                    | ~    | $\Rightarrow$ |  |
| RYD MISO             | × P304                                                                                                    | ~    | 0             |  |

Figure 14 Setup for SCI6 pins configuration for SK-S7G2 board

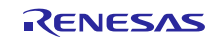

Setup the RESET pin for SK-S7G2

- 1. From the Pins tab, go to the Pin Selection section
- 2. Go to Ports  $\rightarrow$  P3  $\rightarrow$  P309.

| Module name:       | P309                            |          |  |
|--------------------|---------------------------------|----------|--|
| Symbolic Name:     | GPIO34                          |          |  |
| Comment:           |                                 | <u>^</u> |  |
| Port Capabilities: | BUS0: A14<br>GLCDC0: LCD_DATA21 |          |  |
| P309 Configuration |                                 |          |  |
| Mode:              | Output mode (Initial High)      | ~        |  |
| Pull up:           | None                            | ~        |  |
| Drive Capacity:    | Medium                          | ~        |  |
|                    | Childs                          |          |  |

### Figure 15 Setup for RESET pin configuration for SK-S7G2 board

When you finish the configuration for your application project, generate the project content by clicking **Generate Project Content**. This generates the project files using the configuration option you selected.

| 0                        |
|--------------------------|
| Generate Project Content |

After the  $e^2$  studio ISDE generated the application project files with the chosen configuration, go to the project explorer window under your project, and open the src folder to see the relevant files generated for this application project.

These files are place holder for adding the user application code. You can either write your own application functions or copy the existing source files from the BLE\_FindMe\_SK\_S7G2 demo application project to recreate this demo.

Build the application project by clicking the hammer icon from the menu bar.

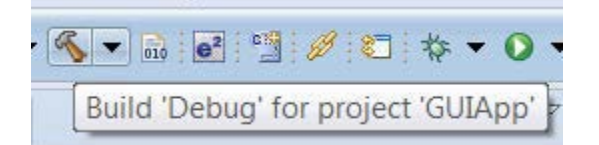

### 7. Running the BLE Framework Module Application Example

### 7.1 Powering up the board

This section describes how to connect power to the board, the J-Link<sup>®</sup> debugger to the PC, the board to the PC USB port, and how to run the debug application.

To connect to the board:

- 1. Connect the micro USB end of the supplied USB cable to the SK-S7G2 board J19 connector (DEBUG\_USB).
- Note: The kit contains a SEGGER J-Link<sup>®</sup> On-board (OB). The J-Link provides full debug and programming capabilities for the SK-S7G2 board.
- 2. Connect the other end of the USB cable to the USB port on your workstation.

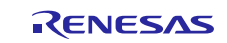

## 7.2 RL78G1D firmware programming

The RL78G1D BLE module must be programmed based on your application before running the BLE application demonstration. You need to manually copy one of the below .hex files based on your application into a USB flash drive.

The following steps show instructions to flash the firmware for the on-board RL78G1D onto the SK-S7G2 Synergy MCU Group board.

- 1. After you have successfully compiled the BLE\_FindMe\_SK\_S7G2 project:
  - A. Go to debug → debug configurations → Renesas GDB Hardware Debugging → Your project debug
     BLE\_FindMe\_SK\_S7G2 Debug.
  - B. Click the Browse button and select the Programmer.hex file stored in your PC as shown in the figure below. This file is given as part of the BLE Framework Module Application Example package.
- 2. Go to debugger and set the target device as R7FS7G2.
- A. Synergy  $\rightarrow$  Synergy/CM4  $\rightarrow$  R7FS7G2.
- 3. Click the debug button.
- 4. Once the image is flashed, terminate the project.
- 5. Restart the device. When the display on the board reads **Looking for a USB device**, connect the USB loaded with the firmware file RL78\_G1D\_IM (FMP).hex. Follow the instructions on the display to flash the hex file for GATT or specified on-board profile.

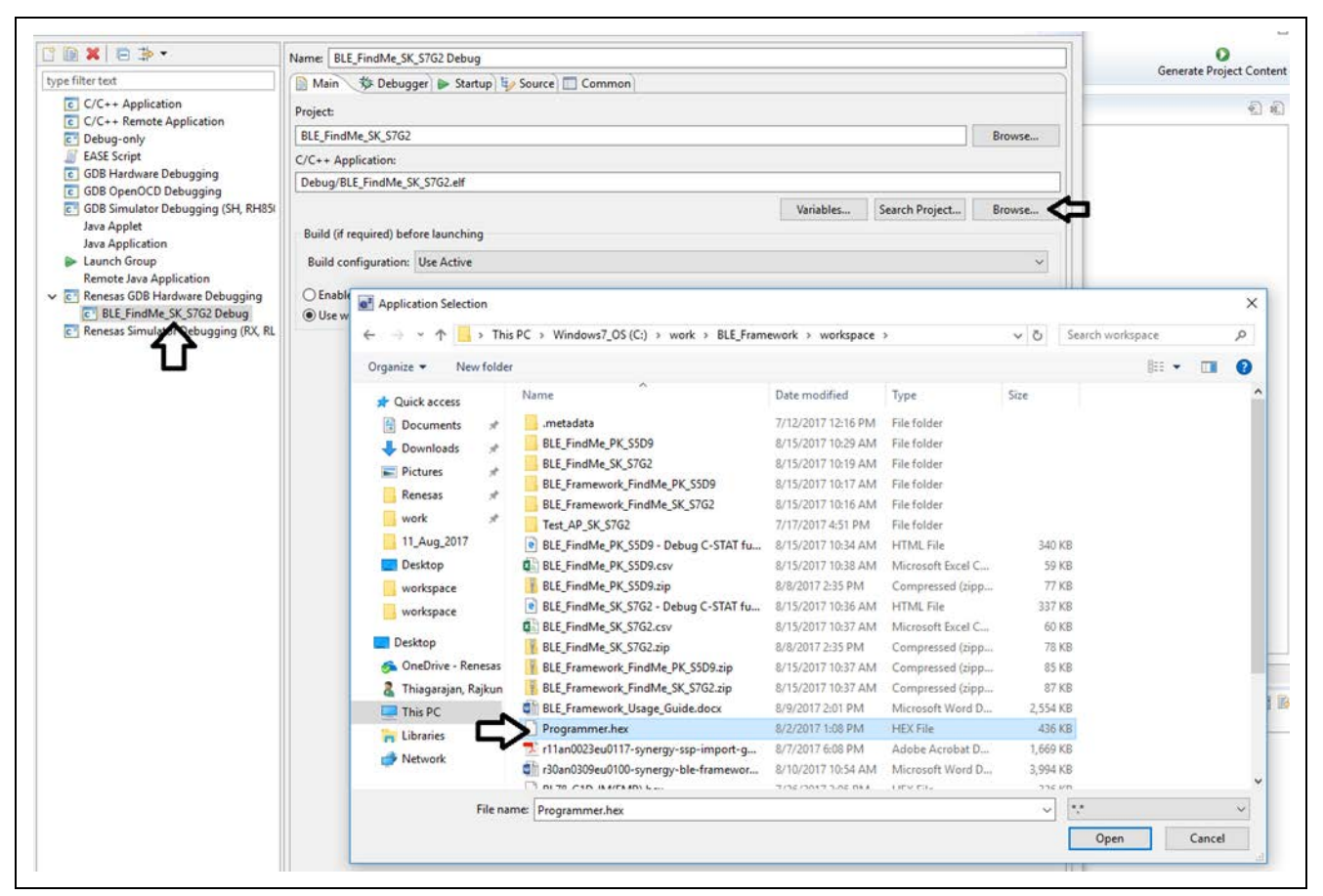

Figure 16 Programming RL78G1D BLE Hardware Module

For GATT and on-board profiles different files are flashed.

- 1. For GATT, flash the RL78\_G1D\_IM (SCP).hex file. Connect a USB device with RL78\_G1D\_IM (SCP).hex file loaded.
- 2. For on-board profiles, the following hex files are listed. Only one hex file can be flashed at a time. These files are given as part of the BLE framework module application example.

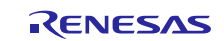

### RL78\_G1D\_IM (GLP, PASP, TIP).hex

This file has the following combination of profiles:

- Glucose profile
- Phone Alert Status profile

### RL78 G1D IM (HOGP, ScPP).hex

This file has the following combination of profiles:

- HID over GATT profile
- Scan Parameter profile.

#### RL78\_G1D\_IM (HTP, BLP, HRP).hex

This file has the following combination of profiles:

- Health Thermometer profile
- Blood Pressure profile
- Heart Rate profile.

### RL78\_G1D\_IM (PXP, FMP, ANP).hex

This file has the following combination of profiles:

- Proximity profile
- Find Me profile
- Alert Notification profile.
- 3. Once the code is flashed, unplug the USB device and restart the board.
- Note: These .hex files support multiple profiles and their associated mandatory services. If you program one of these .hex files and enable one of the supported profiles, then all the services associated with other profiles that are part of the .hex file are enabled by default.

### 7.3 Importing, building, and running the project

Refer to the SSP Import Guide (r11an0023eu0119-synergy-ssp-import-guide.pdf) for instructions on importing the project into  $e^2$  studio and building/running the project.

Note: You need to select **BLE\_FindMe\_SK\_S7G2 Debug** GDB Hardware Debugging configuration for debugging.

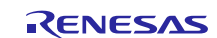

## 7.4 Verifying the demonstration

See sections 5.2.1 to 5.2.3, and follow the steps to power up the SK-S7G2 MCU board, flash the RL78G1D firmware, and run the existing BLE Framework Application example project.

The client device can be either another board that runs the Find Me Locator application, or the standard BLE application such as the BLE Scanner, running on Android or IOS devices. In this document, the BLE Scanner APK running on Android devices is used as the BLE Client device.

Once the BLE application is running on the SK-S7G2 MCU board, open the BLE Scanner application on your android phone and scan for devices. The SK-S7G2 board is displayed as SynergyBLE device as shown in the following figure.

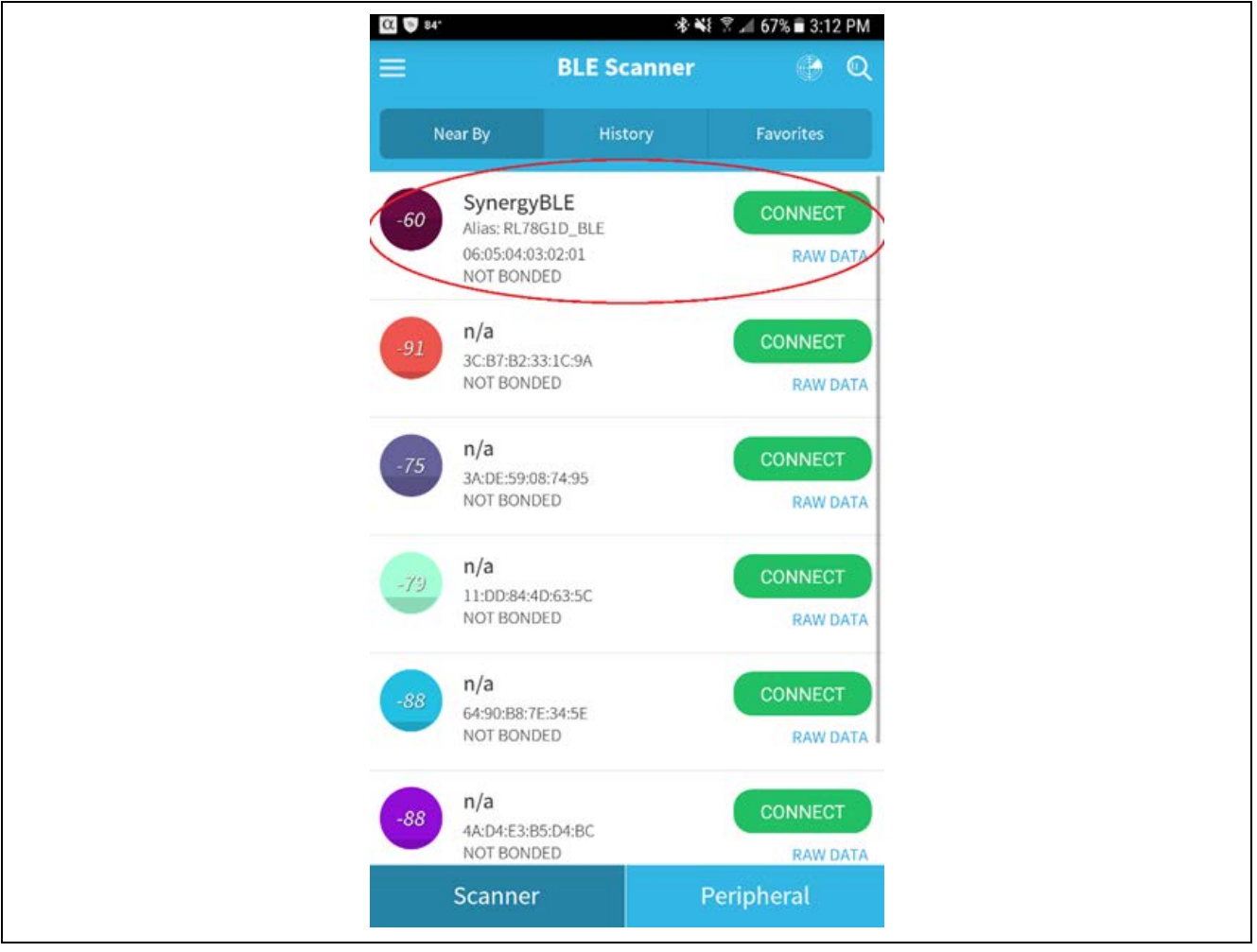

Figure 17 BLE scan window

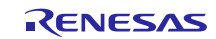

When the Synergy BLE device is displayed in the window, connect to the device by clicking the CONNECT button. After successful connection, the BLE Scanner APK opens a new window with the list of services supported for this profile as shown below in the figure.

| α           | 2 🖗 st.                                      | **  71 | 66% 🖹 3:12 PM |
|-------------|----------------------------------------------|--------|---------------|
| <           | SynergyBLE                                   |        | DISCONNECT    |
| Stat<br>NOT | us: CONNECTED<br>BONDED                      |        |               |
| ~           | GENERIC ACCESS<br>0x1800<br>PRIMARY SERVICE  |        |               |
| Ć           | IMMEDIATE ALERT<br>0x1802<br>RRIMARY SERVICE | >      |               |

Figure 18 BLE Find Me Profile Services

Expand the IMMEDIATE\_ALERT service by clicking the downward arrow next to the service. It shows the properties associated with that service. Click the W button to send an alert level to the BLE server (SK-S7G2 MCU board) as shown in the following figure.

| C 🖬 H. 🖨                                                                                                    | 🕸 📢 😤 🛋 65% 🗎 3:16 PM            |
|----------------------------------------------------------------------------------------------------|----------------------------------|
| SynergyBLE                                                                                                    | DISCONNECT                       |
| Status: CONNECTED<br>NOT BONDED                                                                               |                                  |
| GENERIC ACCESS<br>0x1800<br>PRIMARY SERVICE                                                                   |                                  |
| IMMEDIATE ALERT<br>0x1802<br>PRIMARY SERVICE                                                                  |                                  |
| ALERT LEVEL<br>UUID: 00002A06-0000-1<br>Properties: WRITE_NO_<br>Value:<br>Hex: 0x02<br>Write Type:WRITE REOU | 000-8000-00805F9B34FB<br>RESPONS |

Figure 19 Triggering BLE Find Me Profile Alert Level

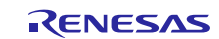

A drop-down menu is displayed with the following ALERT LEVEL as shown in the following figure.

| Write Value          |
|----------------------|
| 0x00 (No Alert)      |
| 0x00 (No Alert)      |
| 0x01 (Mild Alert)    |
| RT 0x02 (High Alert) |

### Figure 20 BLE Find Me profile Alert Level

Choose the alert level and press the **OK** button. The BLE Client sends out the alert level to the BLE Server application running on the SK-S7G2 MCU board.

Based on the ALERT LEVEL, the LED2 blinks as shown in the following table.

| Table 4 | BLE Find M | e profile Alert Level |
|---------|------------|-----------------------|
|         | aval       | LED 2 status          |

| Alert Level | LED 2 status          |
|-------------|-----------------------|
| No Alert    | OFF                   |
| Mild Alert  | Blinking continuously |
| High Alert  | ON                    |

## 8. Next Steps

- 1. Visit <u>renesassynergy.com/tools</u> to learn more about development tools & utilities.
- 2. Visit <u>http://www.renesassynergy.com/gallery</u> to download development tools & utilities.
- 3. To learn more about:
  - Synergy kits at <a href="http://www.renesassynergy.com/kits">http://www.renesassynergy.com/kits</a>
  - Synergy Microcontrollers at <u>http://www.renesassynergy.com/microcontrollers</u>
  - Synergy Software at http://www.renesassynergy.com/software
  - Synergy Solutions at <a href="http://www.renesassynergy.com/solution">http://www.renesassynergy.com/solution</a>
- 4. Procuring RL78G1D BLE module.

The RL78G1D BLE module is mounted on SK-S7G2 and PK-S5D9 kits.

5. Renesas Synergy Module guides collateral link

https://www.renesas.com/en-us/products/synergy/tools-kits.html#sampleCodes

### 9. References

- 1. *SSP 1.4.0 User Manual* can be downloaded from the Renesas Synergy<sup>™</sup> Gallery (<u>http://www.renesassynergy.com/gallery</u>)
- 2. BLE Find My Profile Specification.

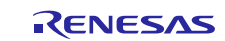

## Website and Support

Support:

#### : <u>https://synergygallery.renesas.com/support</u>

Technical Contact Details:

- America: <u>https://www.renesas.com/en-us/support/contact.html</u>
- Europe: <u>https://www.renesas.com/en-eu/support/contact.html</u>
- Japan: <u>https://www.renesas.com/ja-jp/support/contact.html</u>

All trademarks and registered trademarks are the property of their respective owners.

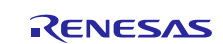

# **Revision History**

|      |              | Description |                                                        |  |  |
|------|--------------|-------------|--------------------------------------------------------|--|--|
| Rev. | Date         | Page        | Summary                                                |  |  |
| 1.00 | Aug 30, 2017 | -           | Initial release                                        |  |  |
| 1.01 | Sep 25, 2017 | -           | Added RL78G1D_HexFiles.zip to the download package. No |  |  |
|      |              |             | changes to the document.                               |  |  |
| 1.02 | Oct 19, 2017 | -           | Repackaged with new zip file                           |  |  |
| 1.03 | Oct 27, 2017 | -           | Updated for v1.3.2 release                             |  |  |
| 1.04 | Mar 22, 2018 | -           | Updated for SSP v1.4.0                                 |  |  |

#### Notice

- 1. Descriptions of circuits, software and other related information in this document are provided only to illustrate the operation of semiconductor products and application examples. You are fully responsible for the incorporation or any other use of the circuits, software, and information in the design of your product or system. Renesas Electronics disclaims any and all liability for any losses and damages incurred by you or third parties arising from the use of these circuits, software, or information.
- Renesas Electronics hereby expressly disclaims any warranties against and liability for infringement or any other claims involving patents, copyrights, or other intellectual property rights of third parties, by or arising from the use of Renesas Electronics products or technical information described in this document, including but not limited to, the product data, drawings, charts, programs, algorithms, and application examples.
- 3. No license, express, implied or otherwise, is granted hereby under any patents, copyrights or other intellectual property rights of Renesas Electronics or others.
- 4. You shall not alter, modify, copy, or reverse engineer any Renesas Electronics product, whether in whole or in part. Renesas Electronics disclaims any and all liability for any losses or damages incurred by you or third parties arising from such alteration, modification, copying or reverse engineering.
- 5. Renesas Electronics products are classified according to the following two quality grades: "Standard" and "High Quality". The intended applications for each Renesas Electronics product depends on the product's quality grade, as indicated below.
  - "Standard": Computers; office equipment; communications equipment; test and measurement equipment; audio and visual equipment; home electronic appliances; machine tools; personal electronic equipment; industrial robots; etc.

"High Quality": Transportation equipment (automobiles, trains, ships, etc.); traffic control (traffic lights); large-scale communication equipment; key financial terminal systems; safety control equipment; etc. Unless expressly designated as a high reliability product or a product for harsh environments in a Renesas Electronics data sheet or other Renesas Electronics document, Renesas Electronics products are not intended or authorized for use in products or systems that may pose a direct threat to human life or bodily injury (artificial life support devices or systems; surgical implantations; etc.), or may cause serious property damage (space system; undersea repeaters; nuclear power control systems; aircraft control systems; key plant systems; military equipment; etc.). Renesas Electronics disclaims any and all liability for any damages or losses incurred by you or any third parties arising from the use of any Renesas Electronics product that is inconsistent with any Renesas Electronics data sheet, user's manual or other Renesas Electronics document.

- 6. When using Renesas Electronics products, refer to the latest product information (data sheets, user's manuals, application notes, "General Notes for Handling and Using Semiconductor Devices" in the reliability handbook, etc.), and ensure that usage conditions are within the ranges specified by Renesas Electronics with respect to maximum ratings, operating power supply voltage range, heat dissipation characteristics, installation, etc. Renesas Electronics disclaims any and all liability for any malfunctions, failure or accident arising out of the use of Renesas Electronics products outside of such specified ranges.
- 7. Although Renesas Electronics endeavors to improve the quality and reliability of Renesas Electronics products, semiconductor products have specific characteristics, such as the occurrence of failure at a certain rate and malfunctions under certain use conditions. Unless designated as a high reliability product or a product for harsh environments in a Renesas Electronics data sheet or other Renesas Electronics document, Renesas Electronics products are not subject to radiation resistance design. You are responsible for implementing safety measures to guard against the possibility of bodily injury, injury or damage caused by fire, and/or danger to the public in the event of a failure or malfunction of Renesas Electronics products, such as safety design for hardware and software, including but not limited to redundancy, fire control and malfunction prevention, appropriate treatment for aging degradation or any other appropriate measures. Because the evaluation of microcomputer software alone is very difficult and impractical, you are responsible for velociting the safety of the final products or systems manufactured by you.
- 8. Please contact a Renesas Electronics sales office for details as to environmental matters such as the environmental compatibility of each Renesas Electronics product. You are responsible for carefully and sufficiently investigating applicable laws and regulations that regulate the inclusion or use of controlled substances, including without limitation, the EU RoHS Directive, and using Renesas Electronics products in compliance with all these applicable laws and regulations. Renesas Electronics disclaims any and all liability for damages or losses occurring as a result of your noncompliance with applicable laws and regulations.
- 9. Renesas Electronics products and technologies shall not be used for or incorporated into any products or systems whose manufacture, use, or sale is prohibited under any applicable domestic or foreign laws or regulations. You shall comply with any applicable export control laws and regulations promulgated and administered by the governments of any countries asserting jurisdiction over the parties or transactions.
- 10. It is the responsibility of the buyer or distributor of Renesas Electronics products, or any other party who distributes, disposes of, or otherwise sells or transfers the product to a third party, to notify such third party in advance of the contents and conditions set forth in this document.
- 11. This document shall not be reprinted, reproduced or duplicated in any form, in whole or in part, without prior written consent of Renesas Electronics
- 12. Please contact a Renesas Electronics sales office if you have any questions regarding the information contained in this document or Renesas Electronics products.
- (Note 1) "Renesas Electronics" as used in this document means Renesas Electronics Corporation and also includes its directly or indirectly controlled subsidiaries.
- (Note 2) "Renesas Electronics product(s)" means any product developed or manufactured by or for Renesas Electronics.

Refer to "http://www.renesas.com/" for the latest and detailed information

(Rev.4.0-1 November 2017)

http://www.renesas.com

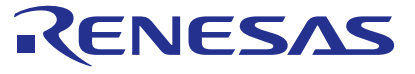

#### SALES OFFICES

**Renesas Electronics Corporation** 

Renesas Electronics America Inc. 1001 Murphy Ranch Road, Milpitas, CA 95035, U.S.A. Tel: +1408-432-8888, Fax: +1-408-434-5351 Renesas Electronics Canada Limited 9251 Yonge Street, Suite 8309 Richmond Hill, Ontario Canada L4C 9T3 Tel: +1-905-237-2004 Renesas Electronics Europe Limited Dukes Meadow, Millboard Road, Bourne End, Buckinghamshire, SL8 5FH, U.K Tel: +44-1628-651-700, Fax: +44-1628-651-804 Renesas Electronics Europe GmbH Arcadiastrasse 10, 40472 Düsseldorf, Germany Tel: +49-211-6503-0, Fax: +49-211-6503-1327 Renesas Electronics (China) Co., Ltd. Room 1709 Quantum Plaza, No.27 ZhichunLu, Haidian District, Beijing, 100191 P. R. China Tel: +86-10-8235-1155, Fax: +86-10-8235-7679 Renesas Electronics (Shanghai) Co., Ltd. Unit 301, Tower A, Central Towers, 555 Langao Road, Putuo District, Shanghai, 200333 P. R. China Tel: +2226-0888, Fax: +86-21-2226-0999

Renesas Electronics Hong Kong Limited Unit 1601-1611, 16/F., Tower 2, Grand Century Place, 193 Prince Edward Road West, Mongkok, Kowloon, Hong Kong Tel: +852-2265-6688, Fax: +852 2886-9022 Renesas Electronics Taiwan Co., Ltd. 13F, No. 363, Fu Shing North Road, Taipei 10543, Taiwan Tel: +886-2-8175-9600, Fax: +868 2-8175-9670 Renesas Electronics Singapore Pte. Ltd. 80 Bendemeer Road, Unit #06-02 Hyflux Innovation Centre, Singapore 339949 Tel: +656-213-0200, Fax: +656-213-0300 Renesas Electronics Malaysia Sdn.Bhd. Unit 1207, Block B, Menara Amcorp, Amcorp Trade Centre, No. 18, Jln Persiaran Barat, 46050 Petaling Jaya, Selangor Darul Ehsan, Malaysia Tel: +60-7955-9300, Fax: +60-37955-9510 Renesas Electronics India Pvt. Ltd. No.777C, 100 Feet Road, HAL 2nd Stage, Indiranagar, Bangalore 560 038, India Tel: +91-80-67208700, Fax: +60-37208777 Renesas Electronics Korea Co., Ltd. 17F, KAMCO Yangjae Tower, 262, Gangnam-daero, Gangnam-gu, Seoul, 06265 Korea Tel: +82-558-3737, Fax: +82-2-558-5338